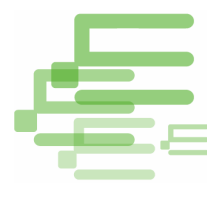

## ขั้นตอนการยื่นแบบผ่านอินเทอร์เน็ต ภ.ง.ด.90/91

1. เข้าสู่เว็บไซต์กรมสรรพากรที่ www.rd.go.th เลือก "ยื่นแบบผ่านอินเทอร์เน็ต"

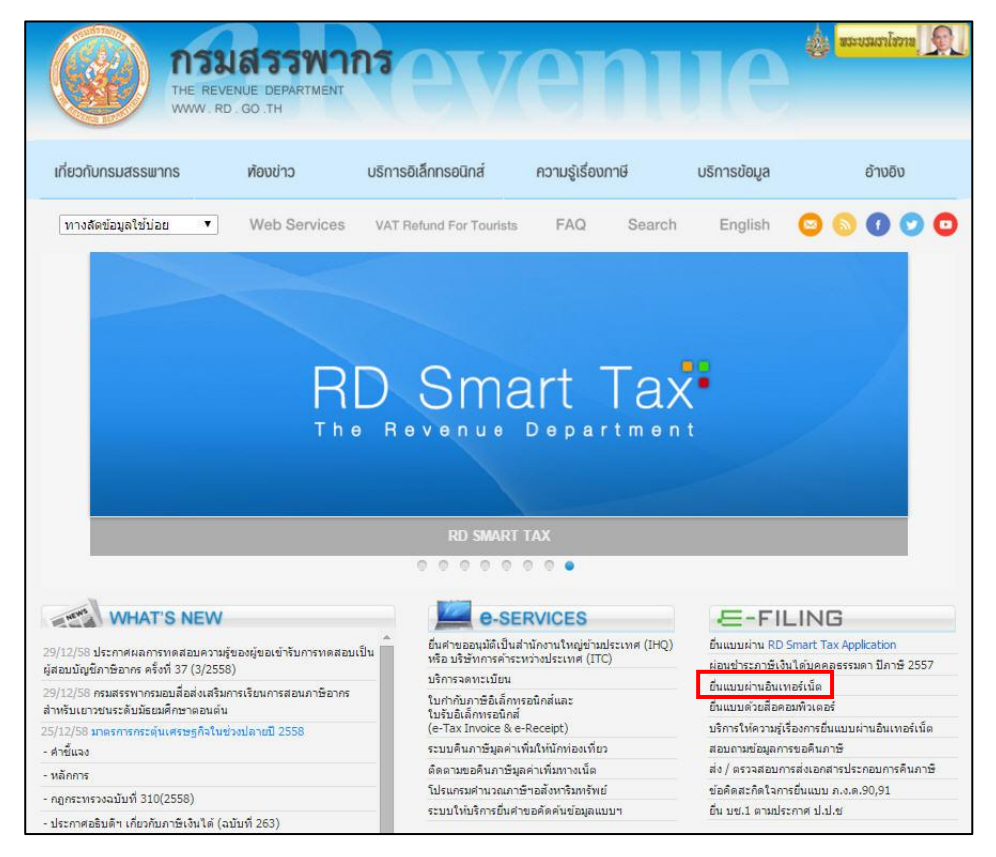

 เข้าสู่หน้าจอสำนักบริหารการเสียภาษีทางอิเล็กทรอนิกส์ เลือก "ยื่นแบบออนไลน์" หรือ ไปที่เมนูหลัก Hotline "ยื่นแบบแสดงรายการภาษีเงินได้บุคคลธรรมดา ปีภาษี 2558"

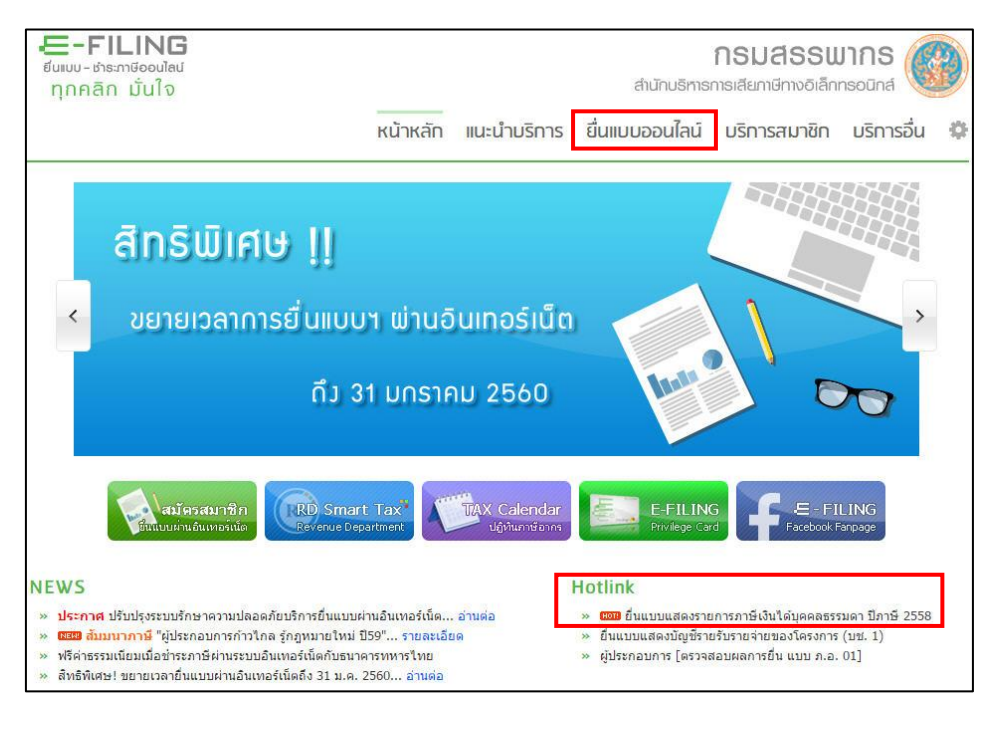

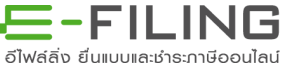

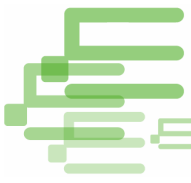

 เลือกประเภทแบบภาษีเงินได้บุคคลธรรมดา "ภ.ง.ด.90/91" จากนั้นระบบจะแสดงหน้าจอ รายละเอียดให้เลือก "ยื่นแบบ ภ.ง.ด.90/91" ระบบจะแสดงหน้าจอ Login ให้บันทึกหมายเลข ผู้ใช้และรหัสผ่านที่ได้ลงทะเบียนกับกรมสรรพากร และเลือก "ตกลง"

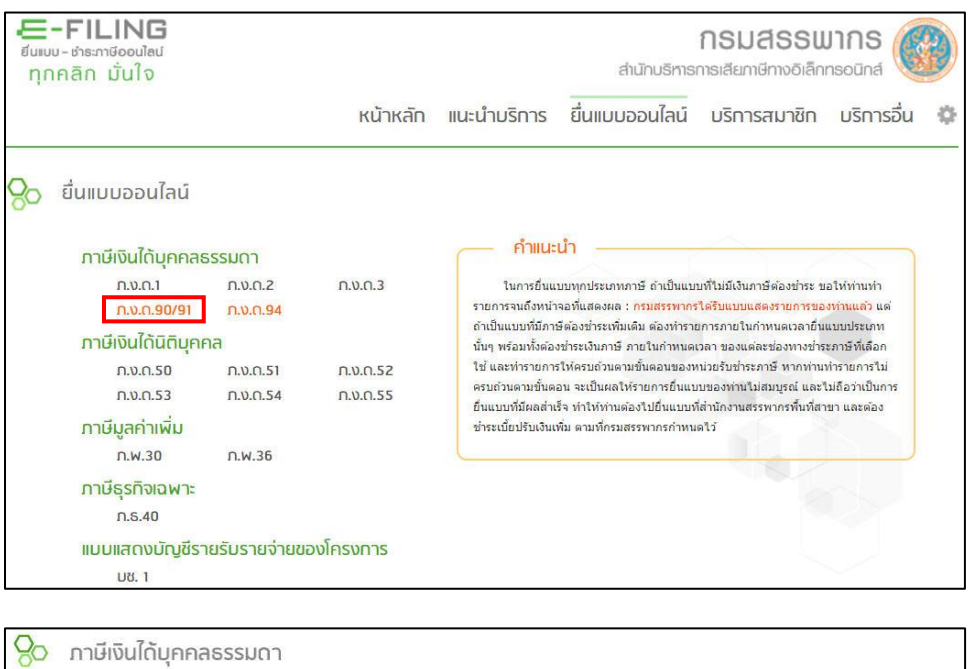

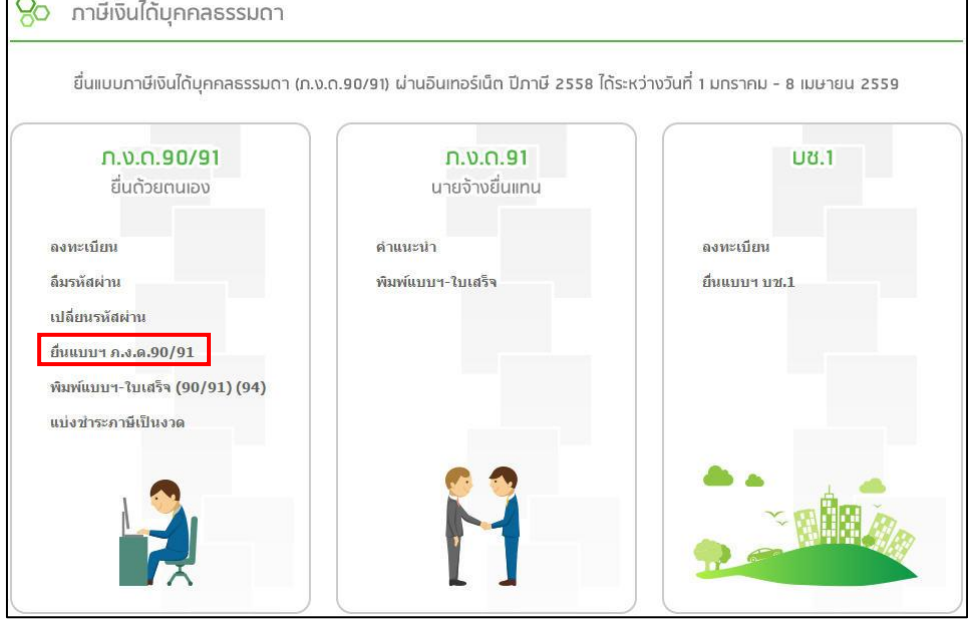

| หมายเลขผู้ไข้ : |
|-----------------|
| รหัสผ่าน :      |
| <u> </u>        |
| ลึมรนัสผ่าน     |

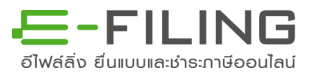

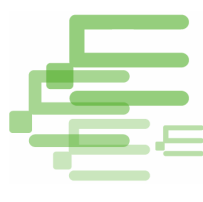

 เข้าสู่หน้าจอแบบแสดงรายละเอียดในส่วนของข้อมูลผู้มีเงินได้ ให้ตรวจสอบข้อมูลผู้มีเงินได้ ที่ปรากฏว่าถูกต้องและเป็นปัจจุบัน

| Ø | กรมสรรพากร แบบเ<br>The Revenue Department                                                                             | เสดงรายการภาษ์                        | ะ<br>รีเงินได <b>้บุคคลธรร</b> | รมดา ปีร | าาษี 2558   | ภ.ง.ด.90/91 |
|---|----------------------------------------------------------------------------------------------------|---------------------------------------|--------------------------------|----------|-------------|-------------|
|   |                                                                                                    | ข้อมูลเ                               | มู่มีเงินได้                   |          |             |             |
|   | เลขประจำตัวผู้เสียภาษ์อากร: <u>3-1008-00005-55-5</u> วันเดือนปีเกิด: <u>01/01/2515</u> ชื่อ - ชื่อสกอ: บายเชน อายาสกอ |                                       |                                |          |             |             |
|   | ที่อยู่: ชื่ออาคา                                                                                                    | 5                                     | ห้องเฉขที                      |          | ชั่นที่     |             |
|   | หมู่บ้าเ                                                                                                    | 1                                     | เลขที                          | 90       | หมู่ที      |             |
|   | ตรอก/ชอย                                                                                                    | ย พหลโยธิน 7                          | ถนน                            | พหลโยธิน |             |             |
|   | ดำบล/แขว                                                                                                    | ง สามเสนใน                            | อำเภอ/เขต                      | พญาไท    |             |             |
|   | จังหวัด                                                                                                    | ล กิรุงเทพมหานคร                      | รหัสไปรษณีย์                   | 10400    |             |             |
| L | uisewi                                                                                                    | า<br>เลือกวิธีr                       | ารยื่นแบบ                      |          |             |             |
|   | ⊛ ນົນແນນ Online<br>© Upload File                                                                                      |                                       | Browse                         |          |             |             |
|   | ออกจากระบบ 📘                                                                                                    | เปลี่ยนชื่อ - ชื่อสกุด ผู้มีเงินได้ 📕 | แก้ไขที่อยู่ 🖊                 | ทำราย    | เการต่อไป 📃 |             |

## สามารถเปลี่ยนชื่อ-ชื่อสกุล และแก้ไขที่อยู่ได้

| ขอเปลี่ยนแปลงชื่อ/ชื่อสกุล                                                             |                          |  |  |  |  |
|----------------------------------------------------------------------------------------|--------------------------|--|--|--|--|
| ขอเปลี่ยนชื่อ/ชื่อสกุล                                                                 |                          |  |  |  |  |
| จากชื่อ/ชื่อสกุล ที่แสดงบนแบบแสดงรายการภาษีเงินได้บุคคลธรรมดา เป็นชื่อ/ชื่อสกุล ดังนี้ |                          |  |  |  |  |
| เลชประจำดัวผู้เสียภาษ์อากร 3100800005555 (ไม่สามารถแก้ไชได้)                           |                          |  |  |  |  |
| ศาปาหน้าชื                                                                             | อ นาย                    |  |  |  |  |
| ข                                                                                      | อ เชน                    |  |  |  |  |
| ชื่อกลา                                                                                | a                        |  |  |  |  |
| ชื่อสกุ                                                                                | ล ฉายาสกุล               |  |  |  |  |
| วันเดือนปีเกิ                                                                          | ด (ไม่สามารถแก้ไขได้)    |  |  |  |  |
| เลขควบคุมหลังบัตรประจำตัวประชาช                                                        | ม 01/01/2515 * (ศาแนะปา) |  |  |  |  |
| ข้าพเจ้ามีความประสงค์ขอเปลี่ยนแปลงชื่อ/ชื่อสกุล                                        |                          |  |  |  |  |
| บันทึก 🦲 ด้างข้อความ 🔎 กลับหน้าหลัก 🖊                                                  |                          |  |  |  |  |

|                                                                         | ขอเปลี่ยนแปลงที่อยู่ |                   |                           |                 |  |
|-------------------------------------------------------------------------|----------------------|-------------------|---------------------------|-----------------|--|
| จากที่อยู่ที่แสดงแบบแสดงรายการภาษีเงินได้บุคคลธรรมดา เป็นที่อยู่ ดังนี้ |                      |                   |                           |                 |  |
|                                                                         |                      |                   | เลขประจำตัวผู้เสียภาษีอาก | 5 3100800005555 |  |
| ชื่อผู้เสียภาษี เช่น                                                    | ฉายาสกุล             |                   |                           |                 |  |
| ดั้งอยู่: ชื่ออาคาร                                                     |                      | ห้องเลขที่        | ชั้นที่ หมู่บ้าน          |                 |  |
| เลขที่ <sup>90</sup>                                                    | ตรอก/ชอย พหล่        | โยธิน 7           | หมู่ที                    |                 |  |
| ถนน พหลโยธิน                                                            |                      | แขวง/ตำบล สามเสนไ | ใน                        |                 |  |
| เขต/อำเภอ พญาไท                                                         |                      | จังหวัด กรุงเทท   | เมหานคร                   |                 |  |
| รทัสไปรษณีย์ 10400                                                      | โทรศัพท์             | ต่อ               |                           |                 |  |
| ข้าพเจ้ามีควา                                                           | มประสงค์ขอเปลี่ยนแป  | ลงที่อยู่         |                           |                 |  |
|                                                                         | บันทึก               | ล้างข้อความ       | กลับหน้าหลัก 🖊            |                 |  |
|                                                                         |                      |                   |                           |                 |  |
|                                                                         |                      |                   |                           |                 |  |

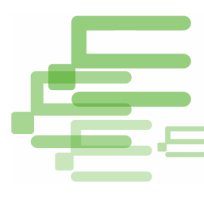

เลือก "ทำรายการต่อไป" ระบบจะแสดงหน้าจอข้อความแจ้งเตือนให้ตรวจสอบข้อมูล ชื่อ/ชื่อสกุล/ที่อยู่ ให้ถูกต้อง เนื่องจากหากเลือกทำรายการต่อไปแล้วจะไม่สามารถ กลับมาหน้านี้ได้อีก

|                               | ช่อมูลผู้มีเงินได้                                                                                                    |  |
|-------------------------------|----------------------------------------------------------------------------------------------------|--|
| เถชประจำดัวผู้เสียก<br>ชื่อ - | ข้อความแจ้งเดือน [W0022] :<br>โปรดตรวจสอบชื่อ, ชื่อสกุล, ที่อยู่ ก่อนเลือกทำรายการต่อไป<br>หากท่านได้เลือกทำรายการต่อไปแล้ว ท่านจะไม่สามารถกลับมาหน้านี้ได้อีก<br>หากถูกต้องแล้ว ไม่ต้องการแก้ไข โปรดกลปุ่ม OK<br>หากไม่ถูกต้อง ต้องการแก้ไข โปรดกดปุ่ม Cancel |  |
|                               | ตกลง ยกเลิก                                                                                                    |  |

- 5. เข้าสู่หน้าจอการกรอกข้อมูลการยื่นแบบ จะมี 6 หน้า ดังนี้
  - 5.1 หน้าหลัก
  - 5.2 เลือกเงินได้/ลดหย่อน
  - 5.3 บันทึกเงินได้
  - 5.4 บันทึกลดหย่อน
  - 5.5 คำนวณภาษี
  - 5.6 ยืนยันการยื่นแบบ

โดยจะต้องกรอกข้อมูลเรียงลำดับตามแต่ละหน้าไปจนถึงหน้ายืนยันการยื่นแบบฯ แต่สามารถ ย้อนกลับมาแก้ไขข้อมูลในหน้าหัวข้อต่างๆ ได้

5.1 หน้าหลัก ระบบจะแสดงหน้าจอรายละเอียดขอผู้มีเงินได้ ดังนี้

- ผู้มีเงินได้
- สถานภาพผู้มีเงินได้
- สถานการณ์ยื่นแบบ
- คู่สมรส
- ข้อมูลการมีเงินได้และสถานการณ์ยื่นแบบฯ ของคู่สมรส

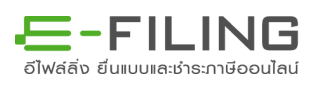

| Ľ |  |   |
|---|--|---|
|   |  | E |
|   |  |   |

|                                                                                                    | × . * / 2100000000000000000000000000000000000                                                                                                    |
|----------------------------------------------------------------------------------------------------|----------------------------------------------------------------------------------------------------|
| zรรงขายเอง<br>🕽 หน้าหลัก 🔪 🥝 เลือกเงินได้/ลดหย่อน > 🏵 บันทึกเงินได้ >                                                                                                    | <ul> <li>ขันทึกลดหย่อน &gt; 3 คำนวณภาษี &gt; 8 ยืนยันการยื่นแบบ</li> </ul>                                                                                                    |
| ผู้มีเงินได้                                                                                                    | อู่สมรส                                                                                                    |
| เลขประจำดัวผู้เสียภาษี 3100800005555<br>วันเดือนปี 01/01/2515<br>ชื่อ - ชื่อ นาย เช่น เลายาสกุล<br>ที่อยู่: ชื่ออาคาร ห้องเลขที่ ชั้นที่<br>หมู่บ้าน เลขที่ <u>90</u> หมู่ที่<br>ตรอก/ช่อย <u>พหลโยชิน 7</u> ถนน | ประสงค์ใช้ข้อมูลดูสมรสตามแบบ ภงค.90/91/94 ที่เคยบันก็กข้อมูลไว้ตาสุด<br>เลขประจำตัวผู้เสียการีอากร :                                                                                                    |
| ด่าบล/แขวง สามเสนใจ อำเภอ/เขด พญาไท<br>จังหวัด กรุงเทพมหานคร รหัสไปรษณีย์ <u>10400</u>                                                                                                    | ชื่อสกุล :<br>ข้อมูลการมีเงินได้และสถานะการยื่นแบบฯ ของคู่สมรส                                                                                                    |
| โทรศัพท์<br>ชื่อสถานประกอบ<br>การ :<br>ชื่อเว็บไซต์ :                                                                                                    | สถานภาพการสมรส สถานะการขึ้นแบบฯ<br>สมรสและอยู่ร่วมกันตลอดปี<br>ภาษี<br>สมรสระหว่างปีภาษี (1) มีเงินได้มาตรา 40 (1) - (8)<br>พย่าระหว่างปีภาษี (2)มีเงินได้มาตรา 40 (2) - (8)<br>ตายระหว่างปีภาษี (2)มีเงินได้มาตรา 40 (2) - (8)<br>รวมศำนวณภาษี<br>แยกขึ้นแบบ<br>(3) มีเงินได้มาตรา 40 (1)<br>ประเภทเดียวและแขกขึ้น<br>แบบฯ<br>(4) ไม่มีเงินได้<br>กรณีอู่สมรสเป็นต่างด้าวและไม่มีเงินได้ไปวตระมุ<br>ต่างด้าว<br>เลขที่หนังสือเดินทาง/ใบสำคัญคน<br>ต่างด้าว<br>สัญชาติ โปรดเลือก * |

5.2 เลือกเงินได้/ลดหย่อน แสดงข้อมูล ดังนี้

- เลือกรายการเงินได้พึงประเมิน
- เลือกเงินได้ที่ได้รับยกเว้น/ค่าลดหย่อน

| ดารมสรรพากร แบบแสดงรายการภาษีเงินได้บุค<br>The Revenue Department                                                                                                    | คลธรรมดา ปีภาษี 2558 ภ.ง.ด.90/91                                                                                                    |
|----------------------------------------------------------------------------------------------------|----------------------------------------------------------------------------------------------------|
| V25590118.03                                                                                                    | รนัสผู้ใช้: <u>3100800005555</u>                                                                                                    |
| 🕕 หน้าหลัก 🔰 2 เลือกเงินได้/ลดหย่อน 🖉 เป็นทึกเงินได้ 🖉 เป็นทึกล                                                                                                    | ดหย่อน 🔎 🙃 คำนวณภาษี > 🗿 ยืนยันการยื่นแบบ                                                                                                    |
| เลือกรายการเงินได้พึงประเมน                                                                                                    | เลือกเงินได้ที่ได้รับยกเว้น/ค่าลดหย่อน                                                                                                    |
| <ul> <li>มาตรา 40(1) เงินได้จากการจำงแรงงาน เช่น เงินเดือน ค่าจ้าง เบี้ยเลี้ยง ปานาญ<br/>โบนัส ฯ</li> <li>มาตรา 40(2) เงินได้จากค่าแหน่งงานที่ทำหรือรับทำงานให้ เช่น เบี้ยประชุม ค่านาย<br/>หน้า ค่าธรรมเป็ยมฯ</li> <li>มาตรา 40(3) เงินได้จากค่าสิทธิ์ เช่น ค่าแห่งกู้ดวิลล์ ค่าแห่งลิขสิทธิ์ ฯ</li> <li>มาตรา 40(4) เงินได้จากคอกเบี้ย เงินบันผล<u>จากบริษัทย่างประชุม</u> ค่านาย<br/>เงินเพิ่มทุน ฯ</li> <li>มาตรา 40(4) เงินได้จากคอกเบี้ย เงินบันผล<u>จากบริษัทย่างประชุม</u> เงินลดทุน<br/>เงินเพิ่มทุน ฯ</li> <li>มาตรา 40(4) เงินได้จากคารให้เช่าทริพย์สิน เช่น ค่าเข่าบ้าน ค่าเข่ายานหาหนะ<br/>ค่าเข่าที่ดิน ฯ</li> <li>มาตรา 40(5) เงินได้จากการให้เช่าทริพย์สิน เช่น ค่าเข่าบ้าน ค่าเข่ายานหาหนะ<br/>ค่าเข่าที่ดิน ฯ</li> <li>มาตรา 40(5) เงินได้จากการให้เช่าทริพย์สิน เช่น การประกอบโรคศิลปะ วิชากฏหมาย<br/>การบัญชี ฯ</li> <li>มาตรา 40(7) เงินได้จากการรับเหมาที่ผู้รับเทมาต้องลงทุนด้วยการจัดหาสมภาระในส่วน<br/>สำคัญ นอกจากเครืองมือ </li> <li>มาตรา 40(7) เงินได้จากการรับเหมาที่ผู้รับเทมาต้องลงทุนด้วยการจัดหาสมภาระในส่วน<br/>สำคัญ นอกจากเรืองมือ </li> <li>มาตรา 40(7) เงินได้จากการรับเหมาที่ผู้รับเหมาต้องลงทุนด้วยการจัดหาสมภาระในส่วน<br/>สำคัญ นอกจากเรืองมีล </li> <li>เงินได้จากการรายะหมาที่ผู้รับเหมาต้องลงทุนต์อยการจัดหาสมภาระในส่วน<br/>สำคัญ นอกจากเรืองมีล </li> <li>เงินได้จากการระบบเหมาที่ผู้รับเหมาต้องลงทุนด้วยการจัดหาสมภาระในส่วน<br/>สำคัญ นอกจากเรืองมี รับเดียามาตรา 40(1)-(7) ข้างต้น </li> <li>เงินได้จากการขายอลังหารัมทรัทย์ฯ (เล้ะคืมจำไปเขยต่านจะเทษสีนะไปเช่าย์</li> <li>เงินได้จากการขายอลงทุนรวมเห็อการเลี้ยงพิห (RMF)</li> <li>เงินได้จางการงามะให้ครังเดียวเหราะเหตุออกจากงาน(ผู้มีเงินได้)(เหลียน่าไประม<br/>ด้านระการ์)</li> <li>เงินได้ที่มายจำงจ่ายให้ครั้งเดียวเหราะเหตุออกจากงาน(ผู้สมรส)(เหลีนไนนาประม<br/>ศันธะเทรี)</li> <li>เงินได้ที่งายให้ครังเดียวเหราะเหตุออกจากงาน(ผู้สมรส)(เหลีนไนนาประม<br/>ศานระเทรี)</li> </ul> | <ul> <li>เงินสะสมกองทุนสารองเลี้ยงขีพ</li> <li>เงินสะสมกองทุนสารองเลี้ยงขีพ</li> <li>เงินสะสมกองทุนสารองสะระห์ครูโรงเรียนเอกชน</li> <li>เงินสะสมกองทุนการออมแห่งขาต</li> <li>เงินสะสมกองทุนการออมแห่งขาต</li> <li>เงินสะสมกองทุนการออมแห่งขาต</li> <li>เงินสะสมกองทุนการออมแห่งขาต</li> <li>เงินสารสมกองทุนการออมแห่งขาต</li> <li>เงินสารสมกองทุนการออมแห่งขาต</li> <li>เงินสารสมกองทุนการออมแห่งขาต</li> <li>เงินสารสมกองทุนการออมแห่งขาต</li> <li>เงินสารสมกองทุนการออมแห่งขาต</li> <li>เงินสารสมกองทุนการออมแห่งขาต</li> <li>เงินสารสมกองทุนในสารคาที่มีอายุตั้งแต่ 60 ปีขึ้นไป</li> <li>อุปการะเลี้ยงดูบิตามารตาที่มีอายุตั้งแต่ 60 ปีขึ้นไป</li> <li>อุปการะเลี้ยงดูบิตามารตาที่มีอายุตั้งแต่ 60 ปีขึ้นไป</li> <li>อุปการะเลี้ยงดูบิตามารตาที่มีอายุตั้งแบบปานาญ</li> <li>เงิยประกันชีวิต เบียประกันชีวิตแบบปานาญ</li> <li>เงินประกันชีวิต เบียประกันชีวิตแบบปานาญ</li> <li>เงินประกันชีวิต เบียประกันชีวิต</li> <li>เงินประกันชีวิต เบียประกันชีวิต</li> <li>เงินประกันชีวิต</li> <li>เงินประกานชีวิต</li> <li>เงินประกานชีวิต</li> <li>เงินประกานชีวิต</li> <li>เงินประกานชีวิต</li> <li>เงินประกานสีงคม</li> <li>เงินประกานชีวิต</li> <li>เงินประกานชีวิต</li> <li>เงินประกานชีวิต</li> <li>เงินประกาส</li> <li>เงินประกาส</li> <li>เงินประกาส</li> <li>เงินประกาส</li> <li>เงินประกาด</li> <li>เงินประกาด</li> <li>เงินประกาด</li> <li>เงินนี้ที่ที่ร่ายเพื่อข้อสังหาริมทรงย์</li> <li>ค่าข้อสินต์กาหรือบริการในประเทศ</li> <li>เงินนี้ที่ที่ร่ายเพื่อข้อสังหาริมทรงที่</li> </ul> |
| ออกจากระบบ 🦲 ด้างข้อความ 📒                                                                                                    | ทำรายการต่อไป                                                                                                    |
|                                                                                                    |                                                                                                    |

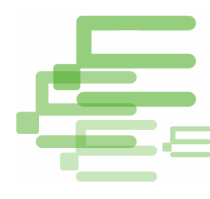

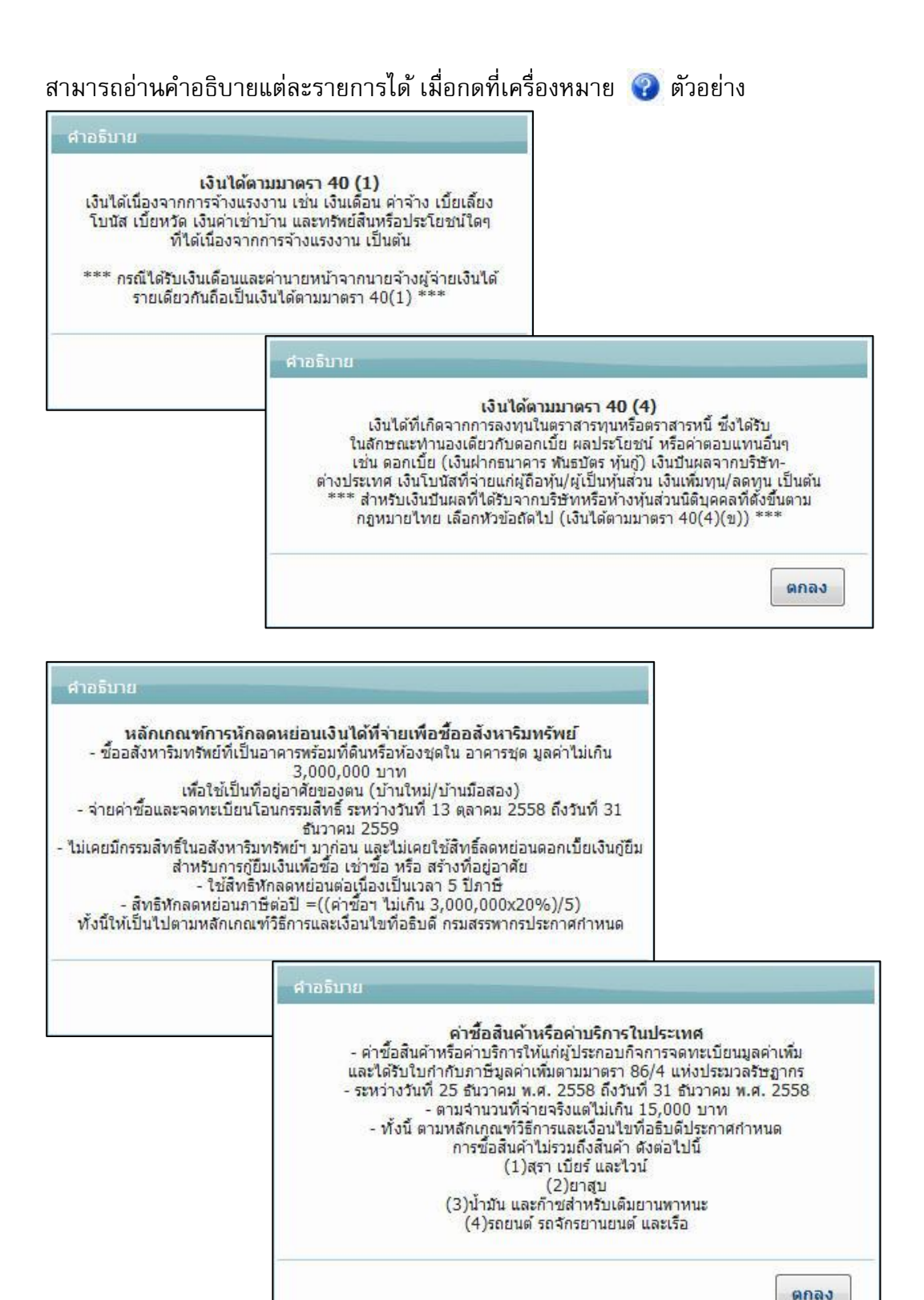

A STOLEN OF

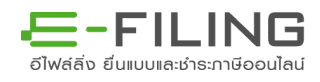

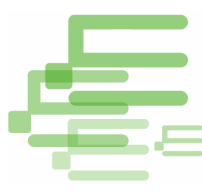

5.3 บันทึกเงินได้

ระบบจะแสดงข้อมูลตามประเภทเงินได้พึงประเมินที่เลือกไว้ในขั้นตอนที่ 5.2
 สามารถย้อนกลับไป เพิ่ม/ลด ประเภทเงินได้ โดยเลือกที่ 2 เลือกเงินได้/ลดหย่อน

 - เลือกประเภทเงินได้ "จำนวนเงินได้ทั้งหมด" ระบบจะคำนวณอัตราร้อยละที่ใช้ หักค่าใช้จ่ายให้อัตโนมัติ หรือเปลี่ยนเลือกเป็นหักค่าใช้จ่ายจริงได้

 บันทึกข้อมูลภาษีหัก ณ ที่จ่ายทั้งหมด (ในกรณีไม่มี ให้ใส่เป็น 0.00) และ เลขประจำตัวผู้เสียภาษีอากรของผู้จ่ายเงินได้

| กรมสรรพากร แบบแสดงรายการภาษีเงินได้บุคคลธรรมดา ปีภาษี 2558 ภ.ง.ด.90/9     The Revenue Department                                                                                                    |
|----------------------------------------------------------------------------------------------------|
| v25590106.02<br>🕕 หน้าหลัก 📿 เลือกเงินได้/ลดหย่อน 🤇 บันทึกเงินได้ 🖉 บันทึกลดหย่อน 🛇 คำนวณภาษี 🖉 🙆 ยืนยันการยื่นแบบ                                                                                                    |
| เง <mark>ินได้ 40(1)(2)</mark> เงินได้ 40(4)(ช) เงินปันผลรรากหุ้น เงินได้ 40(8) เงินได้ 40(8) ตำชาย RMF/LTF                                                                                                    |
| รายการเงินได้ที่งประเมินตามมาตรา 40(1) ผู้มีเงินได้<br>เงินได้จากการจ้างแรงงาน เช่น เงินเดือน ค่าจ้าง เบียเลี่ยง ปานาญ โบนัส ฯ เงินได้พึงประเมิน ภาษีทัก ฒ. ที่จ่าย                                                                                                    |
| <ul> <li>มาตรา 40(1) ได้แก่ เงินเดือน ดำจำง บำนาญ ฯลฯ<br/>หักเงินที่ได้รับการยกเว้นกรณีเป็นผู้สูงอายู/คนพึการที่มีอายุไม่เกิน 65 ปี<br/>คงเหลือ เงินได้ที่นำไปดำนวณภาษี<br/>เลขประจำด้วผู้เสียภาษีอากรของ ผู้จ่ายเงินได้<br/>ให้บันทึกเลยผู้จ่ายเงินได้ เพียงรายเดียวที่จ่ายเงินได้สูงสุด</li> </ul>                       |
| รายการเงินได้ที่งประเมินตามมาตรา 40(2) ผู้มีเงินได้<br>เงินได้จากสาแหน่งงานที่ทำเรื่อรับทำงานให้ เช่น เบี้ยประมุม ด่านายเหน้า ด่าธรรมเนียมฯ เงินได้ที่อประเมิน กาษิทักณ ที่จำข                                                                                                    |
| <ul> <li>มาตรา 40(2) ได้แก่ เบี้ยประชุม ด่านายหน้า ฯลฯ</li> <li>หัก เงินที่ได้รับการยกเว้นกรณีเป็นผู้สูงอายุ/คนพิการที่มีอายุไม่เกิน 65 ปี</li> <li>คงเหลือ เงินได้ที่นำไปคำนวณภาษี</li> <li>เลขประจำด้วผู้เสียภาษีอากรของ ผู้จ่ายเงินได้</li> <li>ให้บันทึกเลยผู้จ่ายเงินได้ เรียงรายเดียวที่จ่ายเงินได้สูงสุด</li> </ul> |
| <ul> <li>คงเหลือ เงินได้ก่อนหักค่าใช้จ่าย</li> <li>หัก ค่าใช้จ่าย(ร้อยละ40 แต่ไม่เกิน60,000บาท)</li> <li>คงเหลือ</li> </ul>                                                                                                    |
| ออกจากระบบ 🔎 ด้างข้อความ 🦊 ทำรายการต่อไป                                                                                                    |

5.4 บันทึกลดหย่อน

 รายการลดหย่อนและยกเว้นจะปรากฏตามที่เลือกไว้ในหัวข้อที่ 5.2 ส่วน "เลือก เงินได้ที่ได้รับยกเว้น/ค่าลดหย่อน" ในกรณีที่ไม่เลือกก็จะไม่ปรากฏ สามารถย้อนกลับไป เพิ่ม/ลด รายการลดหย่อน โดยเลือกที่ 22 เลือกเงินได้/ลดหย่อน

 สามารถบันทึกจำนวนเงินที่ได้รับการลดหย่อนและยกเว้นภาษีได้ไม่เกินเกณฑ์ที่ สรรพากรกำหนด ถ้าบันทึกจำนวนเงินเกินเกณฑ์จะขึ้นข้อความปฏิเสธแจ้งเตือน

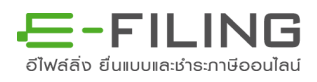

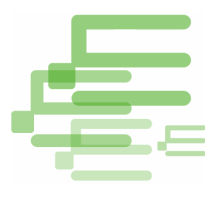

| รรร90106.02<br>หน้าหลัก 2 เลื  | อกเงินได้/ลดหย่อน 🔀 3 บันทึกเงินได้ 🔀 4 บันทึกลดหย่อน 🔪       | รหลดเช : 3100800005:<br>3 คำนวณภาษี 🔰 🗿 ยืนยันการยื่นแบ |
|--------------------------------|---------------------------------------------------------------|---------------------------------------------------------|
|                                | รายการลดหย่อนและยกเว้น                                        | ผู้มีเงินได้                                            |
| 🗢 ผู้มีเงินได้ [30,000 บาท     | หรือ 60,000 บาท แล้วแต่กรณี]                                  | 30,000.00                                               |
| อุปการะเลี้ยงดูบิดามารดา       | ที่มีอายุตั้งแต่ 60 ปีขึ้นไป                                  |                                                         |
| ผู้มีเงินได้ บิดา              | เลขประจำตัวประชาชน                                            |                                                         |
| มารดา                          | เลขประจำตัวประชาชน 3100800001111                              | 30,000.00                                               |
| 🗢 เบี้ยประกันสุขภาพบิดามาร     | ดาของผู้มีเงินได้และคู่สมรส                                   |                                                         |
| ผู้มีเงินได้ บิดา              | เลขประจำตัวประชาชน                                            | 15,000.00                                               |
| มารดา                          | เลขประจำตัวประชาชน 3100800002222                              | 91                                                      |
| 오 เบี้ยประกันชีวิต             |                                                               | 100,000.00                                              |
| เบี้ยประกันชีวิตแบบบำนาญ       |                                                               | 100,000.00                                              |
| 🗢 เงินสะสม กองทุนสำรองเ        | เ <mark>ลี้ยงชีพ</mark> (ส่วนที่ไม่เกิน 10,000 บาท)           | 10,000.00                                               |
| ดอกเบี้ยเงินกู้ยืมเพื่อซื้อ เข | ว่าขึ้อ หรือสร้างอาคารอยู่อาศัย                               | 100,000.00                                              |
| เงินได้ที่จ่ายเพื่อชื่ออสังหา  | เริ่มทรัพย์ (ผู้มีเงินได้) มูลค่าอสังหาริมทรัพย์ 3,000,000.00 | 120,000.00                                              |
| 🗢 ค่าการเดินทางท่องเที่ยวภ     | ายในประเทศ                                                    | 15,000.00                                               |
| ค่าซื้อสินค้าหรือบริการในบ     | ระเทศ                                                         | 15,000.00                                               |
| 🔍 รวม                          |                                                               | 535,000.00                                              |

5.5 คำนวณภาษี ระบบจะสรุปข้อมูลการคำนวณภาษี และเงินได้ที่ได้รับยกเว้นสามารถ กรอกในส่วนการคำนวณภาษีได้ ดังนี้ (ในกรณีไม่มี ให้ใส่เป็น 0.00)

- เงินบริจาคสนับสนุนการศึกษา/การกีฬา
- เงินบริจาค
- ภาษีเงินได้ที่ได้รับยกเว้นจากการซื้ออสังหาริมทรัพย์

| ดารมสรรพากร แบบแสดงรายการภาษีเงินได้บุคคลธรรมดา ปีภาษี 2558<br>The Revenue Deportment            | ກ.ຈ.ด.90/91                |
|--------------------------------------------------------------------------------------------------|----------------------------|
| V25590106.02                                                                                     | รหัสผู้ใช้ : 3100800005555 |
| 1 หน้าหลัก 2 เลือกเงินได้/คดหย่อน 3 บันทึกเงินได้ 4 บันทึกลดหย่อน 5 ดำบวมกาษี                    | . สิบขับการยื่นแบบ         |
|                                                                                                  | C Declaritation            |
| การดำนวณภาษี ภ.ง.ด. 91                                                                           | <u> </u>                   |
| 1. เงินเดือนค่าจ่าง ปานาญ ฯลฯ                                                                    | 1,000,000.00               |
| 2. นัก เงินใต้ที่ได้รับยกเว้น                                                                    | 190,000.00                 |
| 3. คงเหลือ (1 2.)                                                                                | 810,000.00                 |
| 4. หักค่าใช้จ่าย <i>(ร้อยละ 40 ของ 3. แต่ไม่เกิน 60,000 บาท)</i>                                 | 60,000.00                  |
| 5. ดงเหลือ (3 4.)                                                                                | 750,000.00                 |
| 6. นัก ค่าลดหย่อน ฯ                                                                              | 535,000.00                 |
| 7. ดงเหลือ (5 6.)                                                                                | 215,000.00                 |
| 8. นักเงินบริจาคสนับสนุนการศึกษา จำนวนเงินที่จ่ายจริง                                            | 250.00                     |
| (2 เท่าของสานวนเงินที่ได้จ่ายไปจริง แต่ไม่เกินร้อยละ 10 ของ 7.)                                  | 500.00                     |
| 9. ดงเหลือ (7 8.)                                                                                | 214,500.00                 |
| 10. นักเงินบริจาค <i>(ไม่เกินร้อยละ 10 ของ 9.)</i>                                               | 500.00                     |
| 11. เงินได้สุทธิ์ (9 10.)                                                                        | 214,000.00                 |
| 12. ภาษิศานวณจากเงินได้สุทธิตาม 11.                                                              | 3,200.00                   |
| 13. นักภาษีเงินได้ที่ได้รับยกเว้นจากการซื้ออสังหาริมทรัพย์ฯ มูลค่าอสังหาริมทรัพย์ของผู้มีเงินได้ |                            |
| 14. ดงเหลือภาษิที่ช่าระเพิ่มเติม(เฉพาะกรณี 12.มากกว่า 13.)                                       | 3,200.00                   |
| 15. นักภาษีเงินได้ทัก ณ ที่จ่าย                                                                  | 8,200.00                   |
| 16. ดงเหลือ ภาษีที่ 🗌 ช่าระเพิ่มเติม 🗹 ช่าระไว้เกิน                                              | 5,000.00                   |
| 17. บวกภาษีที่ช่าระเพิ่มเติม (ยกมาจาก 🛙 6. ของ ใบแนบ(ถ้ามี))                                     |                            |
| 18. นักภาษีที่ชำระไว้เกิน(ยกมาจาก 🛙 7. ของ ใบแนบ(ถ้ามี))                                         |                            |
| 19. หักภาษีชำระไว้ตามแบบ ภ.ง.ด.91(กรณีอื่นเพิ่มเติม)                                             | 0.00                       |
| 20. ภาษีที่ 🗌 ชำระเพิ่มเติม 🗹 ชำระไว้เกิน                                                        | 5,000.00                   |
| 21. บวกเงินเพิ่ม <i>(ถ้ามี)</i>                                                                  |                            |
| 22. รวม ภาษิที่ 🗌 ชำระเพิ่มเติม 🗷 ชำระไว้เกิน                                                    | 5,000.00                   |
| การแสดงเจตบาบริจาดภาพีที่ทำระให้พรรดการเมืองของผู้มีเงินได้                                      |                            |
| 🗌 ไม่ประสงค์บริจาค 🗌 ประสงค์บริจาค โปรดเลือก 👻                                                   |                            |
| ดำร้องขออื่มควษี                                                                                 |                            |
| ข้าพเจ้า 🗍 มีอาวามโรรสาร์อาการอื่นเงินอามี                                                       |                            |
|                                                                                                  |                            |
|                                                                                                  |                            |
| ออกจากระบบ 🦲 🦷 ล้างข้อความ 🦾 ท้ารายการต่อไป 🦲                                                    |                            |

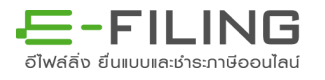

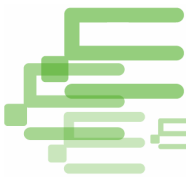

สามารถเลือกแสดงเจตนาบริจาคภาษีให้พรรคการเมืองได้ ในกรณีที่มีภาษีชำระตั้งแต่100 บาทขึ้นไป

| 9. ผงเหตอ (7 8.)                                    |                                                                    |      |
|-----------------------------------------------------|--------------------------------------------------------------------|------|
| 10. หักเงินบริจาค <i>(ไม่เกินร้อยละ 10 ของ 9.)</i>  | โปรดเลือก                                                          |      |
| 11. เงินได้สุทธิ (9 10.)                            | 001-พรรคประชาธิบัตย์                                               |      |
| 12. ภาษีคำนวณจากเงินได้สุทธิตาม 11.                 | 002-พรรคประชากรไทย                                                 | =    |
| 13. หักภาษีเงินได้ที่ได้รับยกเว้นจากการซื้ออสังหาริ | ี 003-พรรคกิจสงคม<br>1 004-พรรคมหวชม                               |      |
| 14. คงเหลือภาษีที่ชำระเพิ่มเติม(เฉพาะกรณี 12.       | ม 005-พรรคคนขอปลุดหนึ่                                             | _    |
| 15. หักภาษีเงินได้หัก ณ ที่จ่าย                     | 006-พรรคกสึกรไทย                                                   |      |
| 16. คงเหลือ ภาษีที่ 🗌 ชำระเพิ่มเดิม 🗹 ชำระไว้เกิ    | ⊣ 010-พรรคเพอพาดน<br><sup>11</sup> 013-พรรคความหวังใหม่            |      |
| 17. บวกภาษีที่ชำระเพิ่มเติม (ยกมาจาก 🛙 6. ของ       | ข 017-พรรคประชาราช                                                 |      |
| 18. หักภาษีที่ชำระไว้เกิน(ยกมาจาก 🛙 7. ของ ใบเ      | ี 022-พรรคเครือข่ายชาวนาแห่งประเทศไทย<br>เ¦<br>027-พรรคชาติสาบัคดี |      |
| 19. หักภาษีช่าระไว้ตามแบบ ภ.ง.ด.91(กรณียื่นเพิ่ม    | น 034-พรรคเพื่อไทย                                                 |      |
| 20. ภาษีที่ 🗌 ชำระเพิ่มเดิม 🗹 ชำระไว้เกิน           | 041-พรรคเพื่อแผ่นดิน<br>045 พรรองวิธีรัฐมาย                        |      |
| 21. บวกเงินเพิ่ม <i>(ถ้ามี)</i>                     | - 045-พรรคชาดพฒนา<br>053-พรรคแทนคณแผ่นดิน                          |      |
| 22. รวม ภาษีที่ 🗌 ชำระเพิ่มเติม 🗹 ชำระไว้เกิน       | 05 <mark>5-พรรคชาติไทยพัฒนา</mark>                                 |      |
| 10<br>/                                             | 056-พรรคอนาคตไทย                                                   |      |
|                                                     | 059-พรรคมาดุภูมิ<br>062-พรรคมาดุภูมิ                               | 🗕 คก |
| 🔲 ไม่ประสงค์บริจาค 🗹 ประสงค์บริจาค                  | โปรดเลือก 💌                                                        | 10   |

5.6 ยืนยันการยื่นแบบ

 ระบบจะแสดงใบหน้าแบบรายการภาษี ภ.ง.ด.90/91 ให้ตรวจสอบข้อมูลที่ได้บันทึก และจำนวนเงินที่ต้องชำระภาษี กรณีไม่มีภาษีชำระจะแสดงเป็น 0.00 บาท
 เลือก "ยืนยันการยื่นแบบ" จะสิ้นสุดการบันทึกแบบแสดงรายการภาษี

| หน้าหลัก 2 เลือกเงินได้/ลดหย่อน 3 บันทึกเงินได้ 🤇                                                                                                    | 4 บันทึกลดหย่อน 5 คำนวณภาษี                                                                                                    | 🔪 🌀 ยืนยันการยื่นแบบ                                                                        |
|----------------------------------------------------------------------------------------------------|----------------------------------------------------------------------------------------------------|---------------------------------------------------------------------------------------------|
| ปีภาษี 2558 แบบแสดงรายการ<br>อำเร็จผู้มี<br>คนมเตรา 40 เบ                                                                                                    | รภาษีเงินได้บูคคลธรรมดา<br>ริงได้จากการอ้างแรงงาน<br>เห่งประมวอรัษฎากร ประเภทเดียว                                                                                                    | ภ.ง.ด.91                                                                                    |
| เลขประจำสำหู้เสียภาษิอาคร : 3100800857155<br>หู้มีเงินได้ วินเดือนปีเกิด : 24/08/2521<br>ชื่อ - ปีอลกุล : นาย 6น ฉายาลกุลารีตเ<br>ที่อยู : ยืออาคาร ห่องเลขที<br>หยุบ้าน เลขที่ 699/21 หมูกี<br>ตรอก/ชอย ชบุตี 25 อนน<br>ด้านด/เชวง ยางไกล อำเภอ/เชต ยางกรแหน<br>จังหรืด กรมเทพงกนกร รรไสโปรษณีย์ 10120<br>โทรศัพภ์ : ที่บ้าน | เลชประจำสำหัญ่เสียภาษ์อาคร :<br>รุ่สมรส รันเดือนปีเกิด :<br>ชิ่ม :<br>ชิ่ม :<br>:<br>कิ :<br>ชิ่ม :<br>:<br>:<br>:<br>:<br>:<br>:<br>: |                                                                                             |
| สถานภาพของผู้มีเงินใต้                                                                                                    | ลถานภาพกรสมรส<br>สถานภาพกรสมรส<br>สมรสและอยู่รามกันตลอดปิภาษิ<br>สมรสระหว่างปิภาษิ<br>พยาระหว่างปิภาษิ<br>ตายระหว่างปิภาษิ                                                                                                    | รล<br>เหลรอื่นแบบฯ<br>(1)มีเงินได้รวมคำนวณภาษี<br>(2)มิเงินได้แอกอื่นแบบฯ<br>(3)ในมิเงินได้ |
| การแสดงเฉขนาบริจาคภาษ์ที่ขำระให้พรรดการเมือง ระเม็จพรรด<br>การเมือง<br>มัมให้นใต้ ∭ ในประสงค์บริจาค<br>สมรสในประสงค์บริจาคประสงค์บริจาค                                                                                                    | ภาษัที่ข้ายให้มัน<br>สำร้องขอพื้นภาษั<br>ฉัน มีตวามประสงค์จะขอพื้นเงินภาษ์<br>ไม่มีความประสงค์จะขอพื้นเงินภาษ์<br>การลงทะเบียน EM<br>ไม่ประสงค์องทะเบียน EMS<br>ประสงค์องทะเบียน EMS อบันละ 32 บาร<br>ข้อของงาน หังต้องครับเริ่มน้อยกอาจก่าน                                                                                                    | 5,000.00 บาง<br>เร                                                                          |
| สำรับ<br>ข้าพเจ้าขอรับรองวรรายการที่แส                                                                                                    | ุดหของทาน ทั้งนออง เดรบดนามนอยกว่าดาบ<br>รอง<br>เดงไว้เป็นความจริงทุกประการ                                                                                                    | รการพากลง                                                                                   |

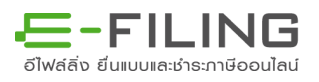

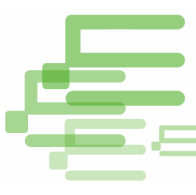

## <u>กรณีที่ผู้มีเงินได้มีภาษีซำระไว้เกิน</u>

ระบบจะปรากฏส่วนคำร้องขอคืนภาษี ดังนี้

- มีความประสงค์จะขอคืนเงินภาษี
- ไม่มีความประสงค์จะขอคืนเงินภาษี

หากเลือก "มีความประสงค์จะขอคืนเงินภาษี" ระบบจะแสดงข้อความให้แจ้งผลการคืนเงินภาษี ผ่านระบบ SMS โดยให้ระบุเบอร์โทรศัพท์แล้วตกลง เลือกทำรายต่อไป ระบบจะเข้าสู่ขั้นตอน ต่อไป

| 9. คงเหลือ (7 8.)                             | มันทึกหมายเอชโทรสัพท์                                                             | 594,000.00 |
|-----------------------------------------------|-----------------------------------------------------------------------------------|------------|
| 10. หักเงินบริจาด <i>(ไม่เกินร้อยละ 10 ขอ</i> |                                                                                   | 4,000.00   |
| 11. เงินได้สุทธิ (9 10.)                      |                                                                                   | 590,000.00 |
| 12. ภาษีตำนวณจากเงินได้สุทธิตาม 1             |                                                                                   | 41,000.00  |
| 13. หักภาษีเงินได้ที่ได้รับยกเว้นจากการซึ่    | หากทานมความบระสงคทจะ เหกรมสรรพากรแจงผลการคนเงนภาษ                                 |            |
| 14. คงเหลือภาษีที่ชำระเพิ่มเติม(เฉพา          | พานงอบบ อาเว กงุณ นงอุเบยง เกงพุพท<br>หรือหากไม่มีความประสงค์ กรณากดปุ่ม "ยกเลิก" | 41,000.00  |
| 15. หักภาษีเงินได้หัก ณ ที่จ่าย               |                                                                                   | 46,000.00  |
| 16. คงเหลือ ภาษีที่ 🖾 ชำระเพิ่มเดิม 🗹         |                                                                                   | 5,000.00   |
| 17. บวกภาษีที่ช่าระเพิ่มเติม (ยกมาจาก 🛙       |                                                                                   |            |
| 18. หักภาษีที่ช่าระไว้เกิน(ยกมาจาก 🔟 7        |                                                                                   |            |
| 19. หักภาษีช่าระไว้ตามแบบ ภ.ง.ด.91(กะ         | ตกลง ยกเล็ก                                                                       | 0.00       |
| 20. ภาษีที่ 🗌 ชำระเพิ่มเดิม 🗹 ชำระไว้แ        |                                                                                   | 5,000.00   |
| <ol> <li>บวคเงินเพิ่ม (ถ้ามี)</li> </ol>      |                                                                                   |            |
| 22. รวม ภาษีที่ 🔲 ชำระเพิ่มเดิม 🗹 ชำระ        | ไว้เกิน                                                                           | 5,000.00   |
|                                               | กระแสก และหมามรีสวกกานี้นี้ช่วยขไม้พระรกการเพื่อ เขา เมตีเป็นไปก้                 |            |
| Mahlanda Salada 🕅 alanda Salada               | או אטעעעעענע אוא ואיז אייר אייר אייר אוייר אואיזעעעעענע                           |            |
| 🗠 เมประสงคปรจาค 🗆 ประสงคปรจาค                 | (ประเพณา                                                                          |            |
| คำร้องขอ                                      | อคืนภาษี                                                                          |            |
| ข้าพเจ้า 🗹 มีความประสงค์จะขอคืนเงินภา         | านี                                                                               |            |
| 🔲 ไม่มีความประสงค์จะขอคืนเงิน                 | เภาษี                                                                             |            |
|                                               |                                                                                   |            |

ในส่วนนี้หาก "มีความประสงค์จะขอคืนเงินภาษี" โดยสามารถเลือกวิธีการจัดส่งเซ็คคืนภาษีได้ ดังนี้

- ไม่ประสงค์ลงทะเบียน EMS

 ประสงค์ลงทะเบียน EMS ฉบับละ 32 บาท โดยหักจากเงินภาษีที่ได้คืนของท่าน ทั้งนี้ต้อง ได้รับคืนไม่น้อยกว่าค่าบริการฝากส่ง

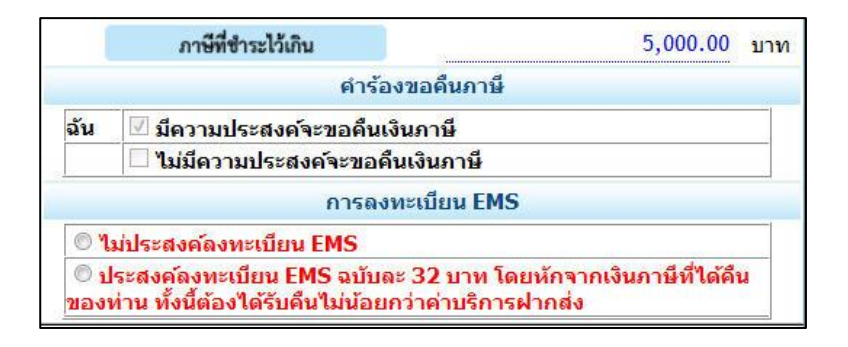

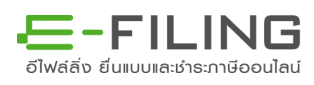

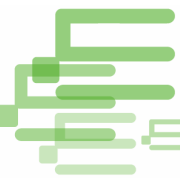

กรณีที่เลือก "ประสงค์ลงทะเบียน EMS ฉบับละ 32 บาท" จะมีข้อความแจ้งเตือน และแสดง จำนวนเงินคงเหลือที่ขอคืนภาษี

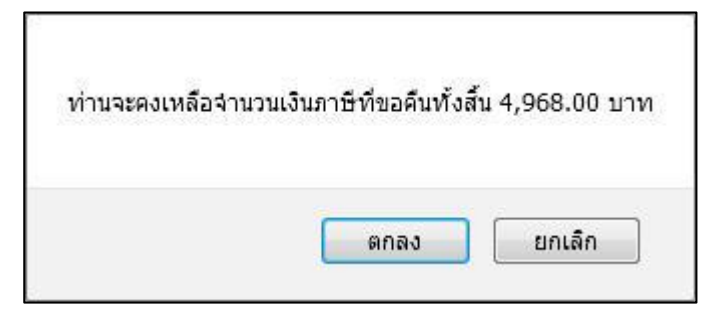

|            | ภาษีที่ชำระไว้เกิน                                                            | 5,000.00 บาท                                 |
|------------|-------------------------------------------------------------------------------|----------------------------------------------|
|            | คำร้องขอคืนเ                                                                  | าาษี                                         |
| ฉัน        | 🗹 มีความประสงค์จะขอคืนเงินภาษี                                                |                                              |
|            | 🔲 ไม่มีความประสงค์จะขอคืนเงินภา                                               | ษี                                           |
|            | การลงทะเบียน                                                                  | EMS                                          |
| 0 1        | ม่ประสงค์ลงทะเบียน EMS                                                        |                                              |
| © 1<br>ของ | ไระสงค์ลงทะเบียน EMS ฉบับละ 32 บา<br>ท่าน ทั้งนี้ต้องได้รับคืนไม่น้อยกว่าค่าบ | เท โดยหักจากเงินภาษีที่ได้ดืน<br>ริการฝากส่ง |
|            | ท่านจะคงเหลือจำนวนเงินภาษีที่ขอผ่                                             | <b>จืนทั้งสิ้น 4,968.00 บาท</b>              |

6. ตรวจสอบข้อมูลให้ถูกต้องครบถ้วน เลือก "ยืนยันการยืนแบบ"

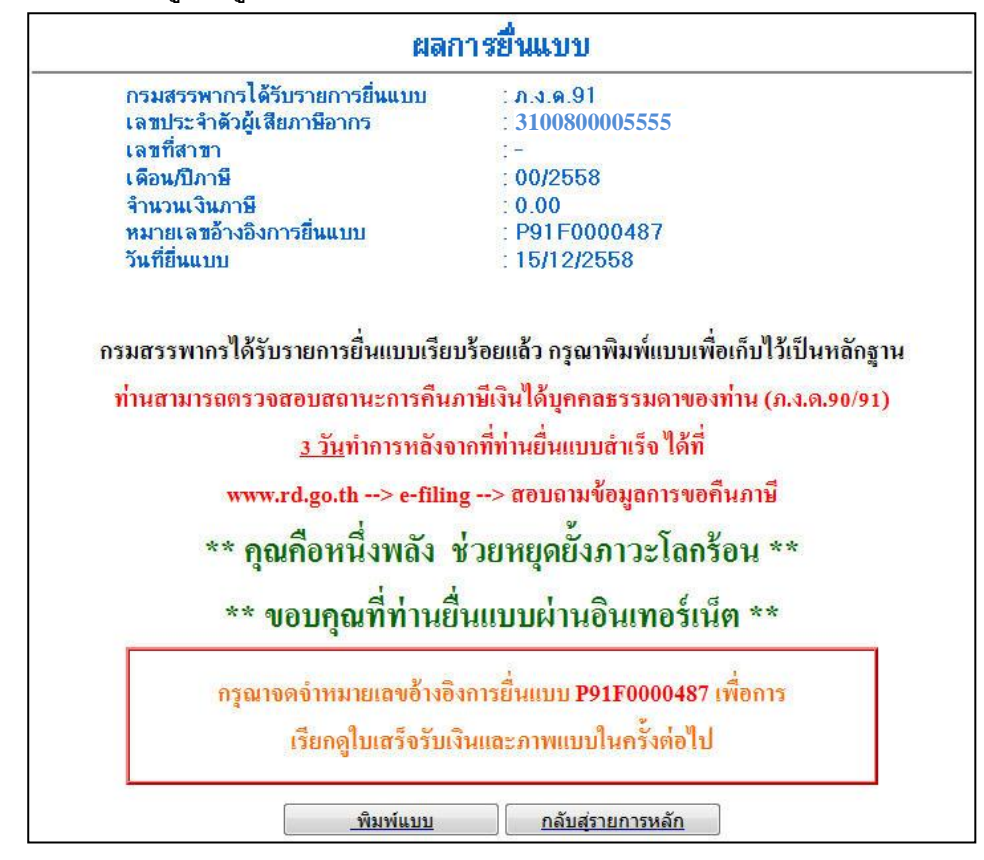

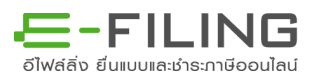

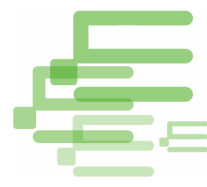

|    |                      | . 4        | ,, <b>D °</b> |
|----|----------------------|------------|---------------|
| 7. | ระบบจะแสดงผลการยนแบบ | สามารถเลอก | "พมพแบบ"      |

| สมสตัวอังการ        | สมสตรอัง สหวังศึกษณะ ระยะวววด 2> |               |                   |                                   | ายกษณฑัวอัง การทีมแบบ : คระดงเวข 29 |                                      |                                                                                                    |                                                           |                                            | ,                              |               |              |             |   |
|---------------------|----------------------------------|---------------|-------------------|-----------------------------------|-------------------------------------|--------------------------------------|----------------------------------------------------------------------------------------------------|-----------------------------------------------------------|--------------------------------------------|--------------------------------|---------------|--------------|-------------|---|
| ( Sala              | ปีภาจ                            | \$2558        | nou<br>mær        | เสดงราย<br>สำหรับผู้<br>เกศ 40(1) | การภาจ์<br>มีมีมได้กา<br>แห่งปละ    | ห์งินได้บุ<br>กการร่าม<br>ผวลรัษฎาก  | คลส 55-28<br>สาราวม<br>เสาปกรณฑนไ                                                                                                    | มดา<br>ลัยว                                               |                                            | ກ                              | . 9           | . Ø          | า. 9        | 1 |
| เพิ่มมีน้ำ 3        | 100                              |               | 5                 | 5 5                               | 5                                   | -                                    | FLF                                                                                                    | FTT                                                       |                                            |                                | T             |              | 10          |   |
|                     | anatorial                        | in the second |                   |                                   | -                                   | 407                                  |                                                                                                    | Notice for                                                | pit a                                      | - <b>6</b> - 19                | ¢             |              |             |   |
| ว้างคือห            | ปีกิด                            |               |                   |                                   |                                     | <b>hut</b>                           | อหนึ่กัด                                                                                                    |                                                           | 200                                        |                                |               |              |             |   |
| ਮਰ ਹੈਮ              |                                  | ណ៍ផុត ទា      | ena que           |                                   | ú                                   |                                      |                                                                                                    | ű                                                         | <b>sin</b> a                               |                                |               |              |             |   |
| 19: 379'W           | (440) #000 (FD                   | ท้อมสต์       |                   | el                                |                                     | per l                                | çarərina<br>_                                                                                                    | DM GHG                                                    | 1997                                       | awe                            |               | 8            |             |   |
| រូប័រម              | n tel ere                        | an mid        | RYDOR             | <b>1</b> 5 Apr <b>1</b>           |                                     |                                      | en linn Ku                                                                                                    |                                                           |                                            | 1103                           | davn          | า<br>เข้าเขา | -the second |   |
| ап оч               | H                                | สีบสน         | เซากายุ           | ä                                 |                                     | กรางทัพษ์                            | , The second second sec |                                                           | ЫĞ                                         | 2) AJ                          | Liun          | thun.        | ля          |   |
|                     | 101                              | tinta r       | улинии            | HR)'                              |                                     | מאמביתה                              | atim#                                                                                                    |                                                           | ō                                          | 3)10                           | this          |              |             |   |
| Without in the      | 4 2 1                            |               |                   |                                   | ň                                   |                                      | tim#                                                                                                    |                                                           | -19.01                                     | iren fe                        | WINN R        | tê .         |             |   |
|                     |                                  |               |                   |                                   |                                     | R78±1011                             | Úm#                                                                                                    |                                                           | -                                          | 61 773                         | peritor       | ROOT         | alags.      |   |
| 🔲 <b>ยั</b> ห       | una                              | <b>V</b> #    | หเพิ่มตัม         |                                   | nđ                                  | สู่กองเป็นส                          | หต <b>่างร้าวเต</b> ∄                                                                                                    | A A A A A A                                               | he:                                        | 4                              | 17100         | ur.          |             |   |
|                     |                                  |               | _                 |                                   | 80                                  | häittadue                            | ma                                                                                                    |                                                           |                                            |                                |               |              |             |   |
| н плиток            | jîala ∐ab                        |               | ы Пы              | ายความไป                          | me Xuu                              | กส                                   |                                                                                                    |                                                           | 163.                                       | HR                             |               |              |             |   |
|                     |                                  |               |                   |                                   | ໃນ<br>ເກ<br>ສະ<br>ກັ                | एक्ष-एप्स<br>वर्ष<br>भगभग्रेभ<br>रहे | in the second second se | en an                                                     |                                            | 11-000                         |               |              |             |   |
| ภาษีที่น้ำจะเพื่    | -                                |               |                   | אדע                               |                                     | ภาษีที่ส                             | บ้พะไว้เกิน                                                                                                    |                                                           |                                            |                                |               | 9,000        | 100 UTH     | 6 |
|                     | רח                               | muteree van   | ห์รายกาย์         | ที่บ้านให้ห                       | งศารเมือ                            | J                                    |                                                                                                    |                                                           |                                            | กัสาพ                          | <b>cen</b> 14 | ณมีอะ        | 1:          |   |
| มีเวินได้           | 2 bund                           | สมเริงค       |                   | 🗌 ນຄະເມ                           |                                     | <u>ษี 100</u> บาลใ                   | si .                                                                                                    | -                                                         |                                            |                                | 11            |              |             |   |
| मंभन                | Divinal                          | ส์หรือเล      |                   |                                   |                                     | <b>ดี 100 บาล์</b>                   | si i                                                                                                    |                                                           |                                            |                                |               |              |             |   |
| <b>ຊ</b> ້ນຳອະນາກ   | атын пофа                        | un induced    | באנוי ארנים       | สัญหลีเหตุ                        |                                     |                                      |                                                                                                    |                                                           |                                            |                                |               |              |             |   |
|                     |                                  | สำคัญสา       |                   |                                   |                                     |                                      |                                                                                                    | m.a.78                                                    | อศีพ                                       | วินการ์                        | ÷             |              |             |   |
| จันจัง              | กลางกระส                         | าสตราวันส     | erone ann         | uberner                           |                                     | 🗹 ซัพ                                | ล้งสีดรวมประ                                                                                                    |                                                           | HÂH                                        | nerito                         | o Hait        | hu           |             |   |
| 302002150           | 001.05.0767340                   |               | -                 | -10253240                         |                                     | prove to a                           | dhe                                                                                                    | нанан                                                     |                                            |                                | 9,000         | 100          | UNH         |   |
| 9021490.<br>A. K. A | al 39907-63907                   | 18915020      | 00000044          | HI. STEP                          | a -                                 | U TH                                 | anitafiannai                                                                                                    | ISAME O                                                   | ตินวิ                                      | HIND                           | 0 mil         | 1 MH         |             |   |
| Endriff or          | ีเสือห ั≯nm                      | RH 11.R 25    | 999 L <b>UI</b> N | 15:37:02.72                       | 1                                   | Luiz<br>Vice<br>Vice                 | อสะพี่ส่งสาสไป<br>เปลี่สอสาสีปาย<br>เปล 32 เกษโต<br>ถ้าเพิ่มได้ในใน                                                                                                    | ເອຣີມ໌ອ່ວນອີ<br>ເມື່ອເວັດເອີມ<br>ເຫັງອາດດີພາ<br>ໄພໂພກກາອາ | ថៃមាម(<br>២ (02<br>កម្មដីភ្នំ<br>កម្មដីភ្ន | DMS)<br>KS)<br>Annora<br>Atras | ni -          |              |             |   |
|                     |                                  |               |                   |                                   |                                     | וווננאכח<br>וווננאכח                 | ระการเกิดใ                                                                                                    | dine a An<br>a sth lau                                    | i unu                                      | лая                            | 1 m           | til          | ส์ของ       |   |

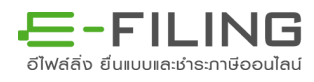

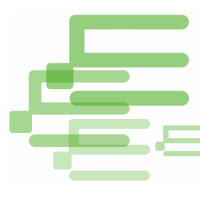

## กรณีที่ผู้มีเงินได้มีภาษีชำระไว้เพิ่มเติม

\_ การผ่อนซำระจำนวนเงินภาษีตั้งแต่ 3,000 บาท ผู้มีเงินได้มีสิทธิขอผ่อนซำระภาษีเป็น 3 งวด งวดละเท่า ๆกัน โดยสามารถเลือกในส่วน "ประสงค์ หรือ ไม่ประสงค์"

| 17. บวกภาษีที่ช่าระเพิ่มเติม (ยกมาจาก 🔟 6. ข                                | อง <mark>ใบแนบ(ถ้าม</mark> ี)) |                         |                          |                                                                                                    |
|-----------------------------------------------------------------------------|--------------------------------|-------------------------|--------------------------|----------------------------------------------------------------------------------------------------|
| 18. หักภาษีที่ข่าระไว้เกิน(ยกมาจาก 🔟 7. ของ                                 | ใบแนบ(ถ้ามี))                  |                         |                          |                                                                                                    |
| 19. หักภาษีช่าระไว้ตามแบบ ภ.ง.ด.91(กรณียื่นเร                               | พื่มเ <mark>ดิม</mark> )       |                         |                          | 0.00                                                                                                    |
| 20. ภาษีที่ 🗹 ชำระเพิ่มเดิม 🗌 ชำระไว้เกิน                                   |                                |                         |                          | 21,000.00                                                                                                    |
| 21. บวคเงินเพิ่ <u>ม <i>(ถ้ามี)</i></u>                                     |                                |                         |                          | li and the second second second second second second second second second second second second second second s |
| 22. รวม ภาษีน์ 🗹 ชำระเพิ่มเดิม 🗌 ชำระไว้เก้                                 | ใน                             |                         |                          | 21,000.00                                                                                                    |
|                                                                             | การแสดงเจตนาบ                  | ริจาคภาษีที่ชำระให้พรรด | งการเมืองของผู้มีเงินได้ |                                                                                                    |
| 🔲 ไม่ประสงค์บริจาค 🗌 ประสงค์บริจาด                                          | โปรดเลือก                      | -                       |                          |                                                                                                    |
|                                                                             |                                | การผ่อนชำระภาษี         |                          |                                                                                                    |
| ผู้มีเงินได้มีสิทธิขอผ่อนช่าระภาษีเป็น 3 งวด งวดล<br>◎ ประสงค์ ◎ ไม่ประสงค์ | ะเท่าๆกัน ประสงค์จะข           | อผ่อนข่าระภาษีหรือไม่   |                          |                                                                                                    |

หากเลือก "ประสงค์" ระบบจะแสดง "ข้อตกลงการขอชำระภาษีเงินได้บุคคลธรรมดาเป็นงวด ผ่านระบบการยื่นแบบและชำระภาษีทางอินเทอร์เน็ต"

เลือก "ยอมรับ" ระบบจะแสดงรายละเอียดจำนวนเงินการขอผ่อนชำระภาษีของผู้มีเงินได้ ทั้ง 3 งวด พร้อมกับระบุ วัน/เดือน/ปี ที่สิ้นสุดในการชำระแต่ละงวด

|                                                                                                    | 20000000000000000000000000000000000000                                                                                                    | 10.0000 (0.0000000)                                                                                                    |                                                                                                    | 2248      |
|----------------------------------------------------------------------------------------------------|----------------------------------------------------------------------------------------------------|----------------------------------------------------------------------------------------------------|----------------------------------------------------------------------------------------------------|-----------|
| 5.0                                                                                                    | เหตุให้ท่านไม่สามารถช่าระภาษี                                                                                                    | ได้ภายในกำหนดเวลา                                                                                                    | ถือว่าท่านผิดนัดข่าระและหมดสิทธิผ่อนข่าระภาษีเป็นงวด ท่านต้องข่าระภา                                                                                                    | ษัท       |
| 2.2.                                                                                                    | อยู่ให้ครบถ้วนทั้งจำนวนพร้อมเงิ<br>2 หากช่าระภาษีผ่านบัตรเครดิตบบ<br>ไม่นักบัญชีโดยอัตโนมัติ หลัง                                                                                                    | นเพิ่มร้อยละ 1.5 ต่อเง่<br>แอินเทอร์เน็ต, ATM บ<br>จากท่านเข้าสู่ระบบ (Lo                                                     | ด้อนหรือเศษของเดือนตามมาตรา 27 แห่งประมวลรัชภูากร<br>นอินเทอร์เน็ต และ E-Payment การข่าระภาษังวดที่ 2 หรือ 3 หน่วยรับข่าระ<br>ogin) แล้ว ท่านต้องดำเนินการตามขั้นตอนของหน่วยรับข่าระนั้นๆ ตัวอย่างเร                                                                                                    | จะ<br>ช่น |
| ณี                                                                                                    | เลือกช่าระผ่านบัตรเครดิตบนอิน                                                                                                    | แทอร์เน็ต หน่วยรับช่า                                                                                                    | -<br>ระจะให้ท่านบันทึกเลขที่บัตร เดือน/ปีที่บัตรหมดอายุ และเลขรหัสหลังบัตร                                                                                                    | เป็น      |
| ų.                                                                                                    | ดังนั้นหากท่านไม่เข้าสู่ระบบ (Lo                                                                                                    | oq in) เพื่อช่าระภาษังว                                                                                                    | ดที่ 2 หรือ 3 ภายในกำหนดเวลาของแต่ละงวด ถือว่าท่านผิดนัดชำระและหม                                                                                                    | ด         |
| 6                                                                                                    | น่อนช่าระภาษีเป็นงวด ท่านต้อง                                                                                                    | -<br>ช่าระภาษีที่เหลืออยให                                                                                                    | ัดราเอ้าบทั้งว่านวบพร้อมเงินเพิ่มร้อยอะ 1.5 ต่อเดือนหรือเศษของเดือนตาม                                                                                                    | 1         |
| ตรา 27                                                                                                    | แห่งประมวลรัษฎากร                                                                                                    |                                                                                                    |                                                                                                    |           |
| เมื่อท่าน                                                                                                    | ได้ยืนยันการส่งข้อมูลแบบฯ และ                                                                                                    | ความประสงค์ขอช่าระม                                                                                                    | าาษีเงินได้บุคคลธรรมดาเป็นงวด พร้อมทั้งช่าระภาษิงวดที่ 1 แล้วถือว่าท่านย                                                                                                    | อม        |
| และ<br>ผูกพันใน                                                                                                    | เภาษีอากรที่ยังไม่ได้ช่าระ ในกรณี                                                                                                    | ที่มิได้ช่าระภาษึงวดใด                                                                                                    | หวดหนึ่งภายในกำหนด ท่านหมดสิทธิที่จะผ่อนชำระต่อไป และต้องชำระ.                                                                                                    | ภาษี      |
| 0                                                                                                    |                                                                                                    | องเหรือเศษของเดืองเ                                                                                                    | าวบบาตรา 27 แห่งประบาลรัษ อากุร ณ ส่วนักงานสรรพากระเม็นที่สาขา                                                                                                    |           |
| ไม่ได้ข่า                                                                                                    |                                                                                                    |                                                                                                    |                                                                                                    |           |
| ไม่ได้ช่า                                                                                                    | 2002571101110125802 1.2 6516                                                                                                    |                                                                                                    |                                                                                                    |           |
| ไม่ได้ชำ<br>เมื่อท่าน<br>เมร้อย                                                                                                    | ระพรอมเงินเพมรอยฉะ 1.5 ตอเด<br>ยืนยันการยื่นแบบฯ ถือว่ากรมสรร                                                                                                    | พา <mark>กรได้รับข้อมูลการย</mark> ้                                                                                          | นแบบฯพร้อมการแจ้งความประสงค์ขอข่าระภาษิเงินได้บุคคลธรรมดาเป็นงว                                                                                                    | Ø         |
| ไม่ได้ชำ<br>เมื่อท่าน<br>เบร้อย<br>แล้วแต่ย้                                                                                                   | ระพรอมเงนเพมรอยละ 1.5 ตอเด<br>ยืนยันการยื่นแบบฯ ถือว่ากรมสรร<br>งไม่ถือว่าได้ยื่นแบบฯ และแจ้งคว                                                                                                    | พากรได้รับข้อมูลการย์<br>ามประสงค์ดังกล่าว จา                                                                                 | นแบบฯพร้อมการแจ้งความประสงค์ขอช่าระภาษีเงินได้บุคคลธรรมดาเป็นงว<br>เกว่าท่านจะช่าระภาษีงวดที่ 1 ภายในเวลาที่กำหนด                                                                                                    | Ø         |
| ไม่ได้ช่า<br>เมื่อท่าน<br>บร้อย<br>แล้วแต่ยั                                                                                                   | ระพรอมเงนเพมรอยละ 1.5 ตอเด<br>ยินยันการยื่นแบบฯ ถือว่ากรมสรร<br>`งไม่ถือว่าได้ยื่นแบบฯ และแจ้งคว                                                                                                    | พากรได้รับข้อมูลการย์<br>ามประสงค์ดังกล่าว จา                                                                                 | ้นแบบทพร้อมการแจ้งความประสงค์ขอข่าระภาษีเงินได้บุคคลธรรมดาเป็นงว<br>เกว่าท่านจะข่าระภาษีงวดที่ 1 ภายในเวลาที่กำหนด                                                                                                    | Ø         |
| เมื่อท่าน<br>เมื่อท่าน<br>เบร้อย<br>แล้วแต่ยั                                                                                                  | ระพรอมเงนเพมรอยละ 1.5 ตอเด<br>ยินยันการอื่นแบบฯ ถือว่ากรมสรร<br>ง่ไม่ถือว่าได้อื่นแบบฯ และแจ้งคว                                                                                                    | พากรได้รับข้อมูลการย์<br>ามประสงค์ดังกล่าว จง                                                                                 | ้นแบบฯพร้อมการแจ้งความประสงค์ขอขำระภาษีเงินได้บุคคลธรรมดาเป็นงว<br>เกว่าท่านจะข่าระภาษังวดที่ 1 ภายในเวลาที่กำหนด                                                                                                    | Ø         |
| ไม่ได้ช่า<br>เมื่อท่าน<br>เบร้อย<br>แล้วแต่ยั                                                                                                  | ระพรอมเงนเพมรอยละ 1.5 ตอเด<br>ยืนยันการขึ้นแบบฯ ถือว่ากรมสรร<br>ังไม่ถือว่าได้ขึ้นแบบฯ และแจ้งคว                                                                                                    | พากรได้รับข้อมูลการย์<br>ามประสงค์ดังกล่าว จา                                                                                 | ในแบบฯพร้อมการแจ้งความประสงค์ขอชำระภาษีเงินได้บุคคลธรรมดาเป็นงว<br>เกว่าท่านจะชำระภาษีงวดที่ 1 ภายในเวลาที่กำหนด<br>ไม่ตอบรับ                                                                                                    | Ø         |
| ไม่ได้ช่า<br>เมื่อท่าน<br>เบร้อย<br>แล้วแต่ยั                                                                                                  | ระพรอมเงนเพมรอยละ 1.5 ตอเต<br>ยืนยันการขึ้นแบบฯ ถือว่ากรมสรร<br>ังไม่ถือว่าได้ขึ้นแบบฯ และแจ้งคว                                                                                                    | พากรได้รับข้อมูลการย์<br>ามประสงค์ดังกล่าว จา<br>ยอมรับ                                                                       | ในแบบฯพร้อมการแจ้งความประสงค์ขอข้าระภาษีเงินได้บุคคลธรรมดาเป็นงว<br>เกว่าท่านจะข่าระภาษีงวดที่ 1 ภายในเวลาที่กำหนด<br>ไม่ยอมรับ                                                                                                    | Ø         |
| ไม่ได้ช่า<br>เมื่อท่าน<br>เบร้อย<br>แล้วแต่ยั                                                                                                  | ระพรอมเงนเพมรออดะ 1.5 ตอเต<br>ขึ้นอันการขึ้นแบบฯ ถือว่ากรมสรร<br>ังไม่ถือว่าได้ขึ้นแบบฯ และแจ้งคว                                                                                                    | พากรได้รับข้อมูลการย์<br>ามประสงค์ดังกล่าว จา<br>ยอมรับ                                                                       | ่นแบบฯพร้อมการแจ้งความประสงค์ขอข่าระภาษีเงินได้บุคคลธรรมดาเป็นงว<br>เกว่าท่านจะข่าระภาษีงวดที่ 1 ภายในเวลาที่กำหนด<br>ไม่ยอมรับ<br>การผ่อนข่าระภาษี                                                                                                    | Ø         |
| ไม่ได้ข่า<br>เมื่อท่าน<br>เบร้อย<br>แล้วแต่ยั<br>ผู้มีเงินให                                                                                   | ระพรยมเงนเพมรยอละ 1.5 ตยเต<br>ยินอันการขึ้นแบบฯ ถือว่ากรมสรร<br>งัไม่ถือว่าได้ขึ้นแบบฯ และแจ้งคว<br>ดัมิสิทธิขอผ่อนป่าระภาษิเป็น 3 ง:                                                                                                    | พากรได้รับข้อมูลการย์<br>ามประสงค์ดังกล่าว จา<br>ยอมรับ<br>วด งวดละเท่าๆกัน ประ                                               | ่นแบบฯพร้อมการแจ้งความประสงค์ขอข่าระภาษีเงินได้บุคคลธรรมดาเป็นงว<br>เกว่าท่านจะข่าระภาษีงวดที่ 1 ภายในเวลาที่กำหนด<br>ไม่ยอมรับ<br>การผ่อนข่าระภาษี<br>สงค์จะขอผ่อนข่าระภาษี                                                                                                    | 6         |
| ไม่ได้ช่า<br>เมื่อท่าน<br>เบร้อย<br>แล้วแต่ยั<br>ผู้มีเงินใเ<br>@ ปร                                                                           | ระพรอมเงนเพมรออละ 1.5 ตอเต<br>ยินอันการอื่นแบบฯ ถือว่ากรมสรร<br>งไม่ถือว่าได้อื่นแบบฯ และแจ้งคว<br>ว่มีสิทธิ์ขอผ่อนข่าระภาษิเป็น 3 ง:<br>เสดด้ 2 ไม่ประสงศ์                                                                                     | พากรได้รับข้อมูลการย์<br>ามประสงค์ดังกล่าว จา<br>ยอมรับ<br>วด งวดละเท่าๆกัน ประ<br>เวาได้                                     | ในแบบฯพร้อมการแจ้งความประสงค์ขอข่าระภาษีเงินได้บุคคลธรรมดาเป็นงว<br>เกว่าท่านจะข่าระภาษังวดที่ 1 ภายในเวลาที่กำหนด<br>ไม่ยอมรับ<br>การผ่อนข่าระภาษี<br>สงค์จะขอผ่อนข่าระภาษีหรือไม่                                                                                                    | Ø         |
| ไม่ได้ช่า<br>เมื่อท่าน<br>เมร้อย<br>แล้วแต่ยั<br>ผู้มีเงินไก<br>© ปร<br>รายอะเอี<br>ขอผ่อง                                                     | ระพรยมเงนเพมรยยละ 1.5 ตยเต<br>ยืนยันการขึ้นแบบฯ ถือว่ากรมสรร<br>จํไม่ถือว่าได้ขึ้นแบบฯ และแจ้งคว<br>ด้มีสิทธิขอผ่อนข่าระภาษิเป็น 3 ง:<br>ขอการขอผ่อนข่าระภาษิของผู้มีเงื่<br>เช่าระ งวดที่ 1 จำนวน                                              | พากรได้รับข้อมูลการย์<br>ามประสงค์ดังกล่าว จา<br>ยอมรับ<br>วด งวดละเท่าๆกัน ประ<br>ถับได้<br>7,000.00                         | นแบบฯพร้อมการแจ้งความประสงค์ขอขำระภาษีเงินได้บุคคลธรรมดาเป็นงว<br>เกว่าท่านจะข่าระภาษีงวดที่ 1 ภายในเวลาที่กำหนด<br>ไม่ยอมรับ<br>การผ่อนข่าระภาษี<br>สงค์จะขอผ่อนข่าระภาษี<br>มาท พร้อมกับการยื่นแบบ ภายในวันที่ 8 เมษายน 2559                                                                                                    | 0         |
| ไม่ได้ช่า<br>เมื่อท่าน<br>เมร้อย<br>แล้วแต่ยี่<br>ผู้มีเงินใเ<br>(<br>(<br>(<br>()<br>()<br>()<br>()<br>()<br>()<br>()<br>()<br>()<br>()<br>() | ระพรอมเงนเพมรออละ 1.5 ตอเต<br>ยินอันการอื่นแบบฯ ถือว่ากรมสรร<br>งไม่ถือว่าได้อื่นแบบฯ และแจ้งคว<br>หมัสิทธิขอผ่อนข่าระภาษีเป็น 3 ง:<br>เซลงค์ © ไม่ประสงค์<br>ยอการขอผ่อนข่าระภาษีของผู้มีเง่<br>เช่าระ งวดที่ 1 จำนวน<br>เช่าระ งวดที่ 2 จำนวน | พากรได้รับข้อมูลการย์<br>ามประสงค์ดังกล่าว จง<br>ขอมรับ<br>วด งวดละเท่าๆกัน ประ<br>ถับได้<br>7,000.00<br>7,000.00             | ในแบบฯพร้อมการแจ้งความประสงค์ขอข่าระภาษีเงินใต้บุคคลธรรมดาเป็นงว<br>เกว่าท่านจะข่าระภาษีงวดที่ 1 ภายในเวลาที่กำหนด<br>ไม่ยอมรับ<br>การผ่อนข่าระภาษี<br>สงค์จะขอผ่อนข่าระภาษีหรือไม่<br>บาท พร้อมกับการยื่นแบบ ภายในวันที่ 8 เมษายน 2559<br>บาท พร้อมกับการยื่นแบบ ภายในวันที่ 8 พฤษภาคม 2559                                                    | Ø         |
| ไม่ได้ข่า<br>เมื่อท่าน<br>เมร้อย<br>แล้วแต่ย้<br>แล้วแต่ย้<br>ขอผ่อา<br>ขอผ่อา<br>ขอผ่อา                                                       | ระพรอมเงนเพมรออละ 1.5 ตอเด<br>ยินอันการอื่นแบบฯ ถือว่ากรมสรร<br>งัไม่ถือว่าได้อื่นแบบฯ และแจ้งคว<br>เรสงค์ () ไม่ประสงค์<br>ขอการขอย่อนช่าระภาษิของผู้มีเง่<br>เช่าระ งวดที่ 1 จำนวน<br>เช่าระ งวดที่ 2 จำนวน<br>เช่าระ งวดที่ 3 จำนวน          | พากรได้รับข่อมูลการย์<br>ามประสงค์ดังกล่าว จา<br>ยอมรับ<br>วด งวดละเท่าๆกัน ประ<br>รับได้<br>7,000.00<br>7,000.00<br>7,000.00 | ในแบบฯพร้อมการแจ้งความประสงค์ขอขำระภาษีเงินได้บุคคลธรรมดาเป็นงว<br>เกว่าท่านจะขำระภาษีงวดที่ 1 ภายในเวลาที่กำทนด<br>ใม่ยอมรับ<br>การผ่อนชำระภาษี<br>สงค์จะขอผ่อนข่าระภาษีหรือไม่<br>บาท พร้อมกับการยื่นแบบ ภายในวันที่ 8 เมษายน 2559<br>บาท พร้อมกับการยื่นแบบ ภายในวันที่ 8 พฤษภาคม 2559<br>บาท พร้อมกับการยื่นแบบ ภายในวันที่ 8 มิถุนายน 2559 | Ø         |

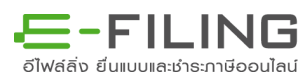

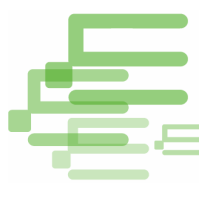

ผู้มีเงินได้สามารถเลือกให้กรมสรรพากรแจ้งเตือนการผ่อนชำระภาษีผ่านระบบ SMS โดยเลือก

- ประสงค์ให้แจ้งที่หมายเลขโทรศัพท์
- ไม่ประสงค์

| 22. รวม ภาษีที่                                                                                                    | บันทึกหมายเลขโพรสัพท์                                                                                                    |                                     |
|----------------------------------------------------------------------------------------------------|----------------------------------------------------------------------------------------------------|-------------------------------------|
| <ul> <li>ไม่ประสงค์ท</li> <li>ผู้มีเงินได้มีสิทธิข</li> <li>ประสงค์</li> <li>รายละเอียดการขะ</li> <li>ขอผ่อนช่าระ งวง</li> </ul> | หากท่านประสงค์ให้กรมสรรพากรแจ้งเดือนการผ่อนข่าระภาษี<br>ผ่านระบบ SMS กรุณาระบุเบอร์โทรศัพท์<br>หรือหากไม่มีความประสงค์ กรุณากดปุ่ม "ยกเลิก" | <u>เองหู้มีเงินได้</u><br>รายน 2559 |
| ขอผ่อนช่าระ งวง                                                                                                    | ตกลง ยกเล็ก                                                                                                    | ษภาคม 2559                          |
| ขอผ่อนชำระ งวะ                                                                                                    |                                                                                                    | นายน 2559                           |

เลือก "ทำรายการต่อไป" จะเข้าสู่หน้าจอ ยืนยันการยืนแบบ ระบบจะแสดงจำนวนเงินภาษี ที่ชำระเพิ่มเติม และ จำนวนเงินภาษีที่ชำระพร้อมแบบ(งวดที่ 1) เลือก "ยืนยันการยืนแบบ"

| พบ้าหลัก 2 เลือกเงิบได้/ลดหย่อน 3 บันทึกเงิบได้                                                                                                    |                                                                                                    | กลัผู้โช : 3100800005555                        |
|----------------------------------------------------------------------------------------------------|----------------------------------------------------------------------------------------------------|-------------------------------------------------|
|                                                                                                    | 4 บันทึกลดหย่อน 5 คำนวณภาษี                                                                                                    | > 🌀 ยืนยันการยืนแบ                              |
| มายี 2558 แบบแสดงรายกา<br>อำเร้นผู้จับ<br>กามมาตา 40 (1)                                                                                                    | รภาษีเงินได้บูคคลธรรมดา<br>มิฉินได้จากการอ้างกรงงาน<br>แห่งประมวลรับอากร ประเภทเดียว                                                                                                    | ภ.ง.ด.91                                        |
| เลขประจำตัวผู้เสียภาษีอาคร : <u>3100800005555</u>                                                                                                    | เลขประจำตัวผู้เสียภาษิอากร :                                                                                                    |                                                 |
| ผู้มีเงินได้ วันเดือนปีเด็ด : <u>01/01/2515</u><br>ชื่อ - ชื่อสดุล : นาย เช่น อายาสกอ                                                                                                    | อู่สมรส<br>คำนำหน้าชื่อ :                                                                                                    |                                                 |
| ที่อยู่: ชื่ออาคาร ห้องเลขที                                                                                                    | ชื่อ :                                                                                                    |                                                 |
| หมู่บ้าน เลขที่ <sub>90</sub> หมู่ที                                                                                                    | ชื่อคลาง:                                                                                                    |                                                 |
| ตรอด/ชอย พหลโยธิน 7 ตนน                                                                                                    | ปือสกุล :                                                                                                    |                                                 |
| ตำบล/แขวง พญาโท อำเภอ/เขต สามเสนใน <sub>ผ</sub>                                                                                                    | ต่างคำว                                                                                                    |                                                 |
| รังหวัด กรุงเทพมหานกร รหัสไปรษณีย์ 10400                                                                                                    | เลขทีหนังสือเดินทาง/ใบสำคัญคนต่างด้าว :<br>                                                                                                    |                                                 |
| โทรศัพท์ : ที่บ้าน                                                                                                    | สญายาล :                                                                                                    | 53                                              |
| สถานภาพของผู้มีเงินใต้                                                                                                    | สถานภาพการสมรส สถา                                                                                                    | นะคารอื่นแบบฯ                                   |
| 🔘 โสด 🔘 สมรส 🔘 หม่าย 🔍 ผู้ดังแก่ความตายระหว่างปีภาษ์                                                                                                    | 🔘 สมรสและอยู่ร่วมกันตลอดปิภาษิ                                                                                                    | (1)มีเงินได้รวมค่านวณภาษี                       |
| สถานะการยื่นแบบ                                                                                                    | 🔘 สมรสระหวางปีภาษี                                                                                                    | (2)มีเงินได้แอกอื่นแบบฯ                         |
| Sunve Oprivaten                                                                                                    | 🔍 หย่าระหว่างปีภาษิ                                                                                                    | (3)ไม่มีเงินได้                                 |
| ภาษีที่ชำระเพิ่มเติม 21,000.00 บาท                                                                                                    | 💭 ตาอระหว่างปีภาษิ                                                                                                    |                                                 |
|                                                                                                    | ภาษีที่ข้าระไว้เกิน                                                                                                    | רע                                              |
| ภาษิที่ชำระพร้อมแบบ(งวดที่ 1) 7,000.00 บาท                                                                                                    |                                                                                                    | l                                               |
| ภาษิที่ประพร้อมแบบ(งาคที่ 1) 7,000.00 บาท<br>การแสดงเจตนาบริจาคภาษีที่ปาระให้พรรดการเมือง รหัสพรรด<br>การเมือง                                                                                                    | สารองขอดนภาษ                                                                                                    |                                                 |
| ภาษิที่ข่ารถหร้อมแบบ(ง่วดที่ 1) 7,000.00 บาท<br>คารแสดงเฉตนาบริจาดภาษิที่ข่าระให้พรรดการเมือง รหัสพรรด<br>การเมือง                                                                                                    | สารองขอดนภาษ<br>ฉัน มีความประสงค์จะขอคืนเงินกาษ                                                                                                    |                                                 |
| ภาษิที่ประหร้อมแบบ(งาคที่ 1) 7,000.00 บาท<br>การแสดงเจตนาบริจาคกาษีที่ปาระไห้พรรคการเมือง ระเลี้ยง<br>การเมือง<br>มีเงินได้ [/] ในประสงค์บริจาค<br>สมรส ] ในประสงค์บริจาค                                              | สารองขอดนภาษ<br>ฉัน มีความประสงค์จะขอดินเงินภาษี<br>ไม่มีความประสงค์จะขอดินเงินภาษี                                                                                                    |                                                 |
| ภาษิที่ข่าระหร้อมแบบ(งวดที่ 1) 7,000.00 บาท<br>การแสดงเจตนาบริจาคกาษิที่ข่าระให้พรรคการเมือง ระเล็มพรรค<br>การเมือง<br>มีเงินใต้ 1นประสงค์บริจาค ประสงค์บริจาค<br>สมรส ในประสงค์บริจาค ประสงค์บริจาค                   | สารองขอดแมาษ<br>ฉัน มีความประสงค์จะขอดินเงินกาษ<br>ปนมมิความประสงค์จะขอดินเงินกาษ<br>การลงทะเบียน EM                                                                                                    | 15                                              |
| ภาษิที่ขำระหร้อมแบบ(งวดที่ 1) 7,000.00 บาท<br>การแสดงเจตนาบริจาคภาษิที่ข่าระให้พรรดการเมือง ระเจ้สพรรด<br>การเมือง<br>เมื่เงินใต้ [/] ในประสงค์บริจาค<br>สมรส [ในประสงค์บริจาค ]ประสงค์บริจาค                          | ศารองขอคนภาษ<br>ฉัน มีความประสงค์จะขอคืนเงินกาษ<br>ไม่มีความประสงค์จะขอคืนเงินกาษี<br>การลงทะเบียน EM<br>โม่ประสงค์ลงทะเบียน EMS                                                                                                    | 15                                              |
| ภาษิที่ประพร้อมแบบ(งาคที่ 1) 7,000.00 บาท<br>การแสดงเจตนาบริจาคภาษีที่ข่าระให้พรรดการเมือง การเมือง<br>การเมือง<br>ผู้มีเงินใต้ ♥ ในประสงค์บริจาค ประสงค์บริจาค<br>ผู้มหรส ในประสงค์บริจาค ประสงค์บริจาค               | ศารองขอดแกาษ<br>ฉัน มีตวามประสงต์จะขอดิ้นเงินกาษี<br>ไม่มีความประสงต์จะขอดิ้นเงินกาษี<br>การลงทะเบียน EMS<br>ไม่ประสงต์ลงทะเบียน EMS<br>ประสงต์ลงทะเบียน EMS ฉบับละ 32 บา<br>ดิ้นของท่าน ทั้งนี้จืองได้รับอึ่งไม่บ่อยกว่าต่าบ                                        | 15<br>ท โดยเห้กจากเงินภาษีที่ได้<br>วิการฝากล่ง |
| ภาษิที่ประพร้อมแบบ(งาคที่ 1) 7,000.00 บาท<br>การแสดงเจตนาบริจาคภาษีที่ข่าระให้พรรดการเมือง การเมือง<br>ผู้มีเงินใต้ ∭ในประสงค์บริจาค ประสงค์บริจาค<br>สุมรส โนประสงค์บริจาค ประสงค์บริจาค                              | ศารองขอดแกาษ<br>จัน มีตวามประสงค์จะขอดินเงินกาษี<br>ไม่มีความประสงค์จะขอดินเงินกาษี<br>การลงทะเบียน EM<br>ไม่ประสงค์ลงทะเบียน EMS<br>ประสงค์ลงทะเบียน EMS<br>ประสงค์ลงทะเบียน EMS<br>ประสงค์ลงทะเบียน EMS                                                            | IS<br>ท โดยเก็จจากเงินภาษีที่ได้<br>วิการฝากส่ง |
| ภาษิที่ประพร้อมแบบ(งาคที่ 1) 7,000.00 บาท<br>การแสดงเจตนาบริจาคภาษิที่ปาระให้พรรดการเมือง การเมือง<br>ภู้มีเงินได้ √ ในประสงค์บริจาค ประสงค์บริจาค<br>สมรส ในประสงค์บริจาค ประสงค์บริจาค<br>รับพูร่าชอรับรองการกดกรรพี | ศารองขอดแกรษ<br>จัน มีความประสงค์จะขอดินเงินกาษี<br>ไม่มีความประสงค์จะขอดินเงินกาษี<br>การลงทะเบียน EM<br>ไม่ประสงค์ลงทะเบียน EMS<br>ประสงค์ลงทะเบียน EMS<br>ประสงค์ลงทะเบียน EMS<br>ประสงค์ลงทะเบียน EMS<br>เป็นของท่าน ทั้งนี้ล้องใด้รับดินไม่น้อยกว่าด่าม<br>มรอง | 15<br>ท โดยเง็กจากเงินภาษีที่ได้<br>ริการฝากล่ง |

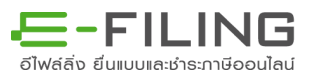

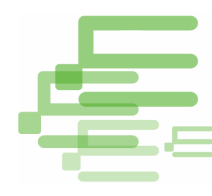

8. ระบบจะเข้าสู่ขั้นตอนการยืนยันชำระภาษี

|                          | אוויזפו מפווא שא ש                                                                                            |
|--------------------------|----------------------------------------------------------------------------------------------------|
| ชำระภาษีผ่าน E-Payment   | กดปุ่มชำระภาษีผ่าน E-Payment เพื่อเลือกธนาคารสำหรับชำระภาษี                                                   |
| บัตรเครดิตบนอินเตอร์เน็ต | ชำระด้วยบัตรเครดิตออนไลน์ ผ่านหน้าเว็บไซต์                                                                    |
| ATM บน Internet          | ชำระผ่านเลขที่บัตร ATM บน Internet                                                                            |
| ช่าระภาษีช่องทางอื่น     | กตปุ่มชำระภาษีช่องทางอิ่น (ATM, Tele-Banking, Internet Banking, Mobile Banking, Counter Service, Pay at Post) |
| รวมรายการ                | ชำระแบบรวมรายการ กรุณาพิมพ์แบบก่อนเพื่อเก็บไว้เป็นหลักฐาน                                                     |
| ยังไม่ชำระภาษี           | กดปุ่มยังไม่ชำระภาษี เพื่อเก็บแบบฯ และชำระภาษีในครั้งต่อไป                                                    |
| พิมพ์แบบ                 | กลปุ่มพิมพ์แบบเพื่อเก็บไว้เป็นหลักราน                                                                         |

กรมสรรพากรให้บริการช่องทางการชำระภาษี ได้แก่

- 8.1 ชำระแบบเชื่อมต่อเว็บไซต์ (ระบบชำระเงิน) ของธนาคารโดยตรง
  - E-Payment (ตัดเงินแบบ Online Real Time)
  - ATM บนอินเทอร์เน็ต
  - บัตรเครดิตบนอินเทอร์เน็ต

8.2 ชำระภาษีด้วย<u>ชุดซำระเงิน(</u>Pay-in Slip) แสดงข้อมูลสำคัญใช้ชำระภาษี ได้แก่ ชื่อ-สกุล เลขประจำตัวประชาชน รหัสควบคุม จำนวนเงินภาษี มีช่องทางที่เปิดให้บริการ ดังนี้

- ตู้ ATM ของธนาคารที่เข้าร่วมโครงการ
- Internet Banking ของธนาคารที่เข้าร่วมโครงการ
- Counter Service (ต้องนำชุดชำระเงินไปชำระ)
  - ธนาคารที่เข้าร่วมโครงการ
  - 7-Eleven
  - เทสโก้ โลตัส
  - ที่ทำการไปรษณีย์
- สำนักงานสรรพากรพื้นที่สาขา (ต้องนำชุดชำระเงินไปชำระ)
- Tele Banking ของธนาคารที่เข้าร่วมโครงการ
- Phone Banking ของธนาคารที่เข้าร่วมโครงการ
- Mobile Banking ของธนาคารที่เข้าร่วมโครงการ

8.3 เลือกยังไม่ชำระภาษี (กรณีมีภาษีต้องชำระแต่ยังไม่เลือกช่องทางการชำระเงิน)8.4 เลือกพิมพ์เมื่อต้องการพิมพ์แบบแสดงราย

9. พิมพ์แบบฯ และ ใบเสร็จรับเงิน ภ.ง.ด.90/91 ได้ทันที่กรณีที่ไม่มีภาษีชำระหรือขอคืนภาษี และกรณีมีภาษีชำระเพิ่มเติม พิมพ์แบบฯ และ ใบเสร็จรับเงิน ภ.ง.ด.90/91 ได้หลังจากได้ยื่นแบบฯ และชำระภาษีแล้ว 2 วันทำการ ที่หน้าเมนู พิมพ์แบบฯ-ใบเสร็จ ภ.ง.ด.(90/91) (94)

โดย สำนักบริหารการเสียภาษีทางอิเล็กทรอนิกส์

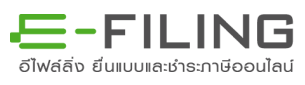